# **USER MANUAL**

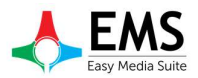

Ver.1.0 - MAY 2016

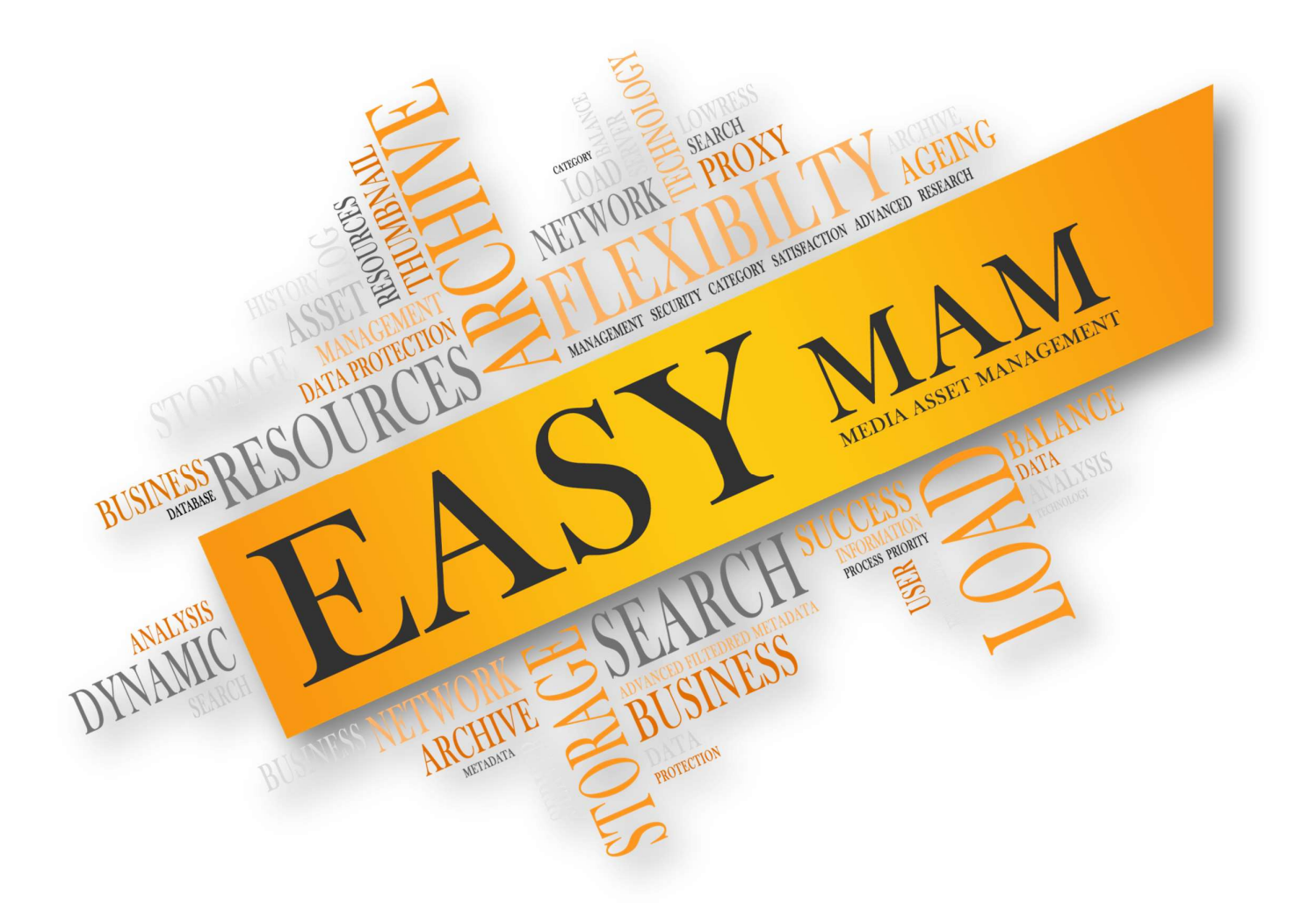

# Easy MAM

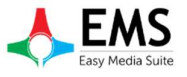

## İçindekiler

| 1.SETTINGS MENU             | HATA! YER İŞARETİ TANIMLANMAMIŞ. |
|-----------------------------|----------------------------------|
| 1.1 Settings Window         |                                  |
| 1.1.1 Database Settings     |                                  |
| 1.1.2 Filter Settings       |                                  |
| 2.HELP MENU                 |                                  |
| 2.1 How to Use Window       |                                  |
| 2.2 Player Shortcut         | 7                                |
| 3.SYSTEM ADMIN AYARLARI     |                                  |
| 3.1 System Admin            |                                  |
| 3.2 PROJECTS                |                                  |
| 3.2.1 General               |                                  |
| 3.2.2 User Groups           |                                  |
| 3.2.3 Users                 |                                  |
| 3.2.4 Process Server        |                                  |
| 3.2.5 File Server           |                                  |
| 3.2.6 Archive Server        |                                  |
| 3.2.7 History               |                                  |
| 4.PROJECTS                  |                                  |
| 4.1 Admin Panel             |                                  |
| 4.1.1 General               |                                  |
| 4.1.2 User Groups           |                                  |
| 4.1.3 Users                 |                                  |
| 4.1.4 Metadata              |                                  |
| 4.1.4.1 Metadata            |                                  |
| 4.1.4.2 Metadata Groups     |                                  |
| 4.1.4.3 Metadata Categories |                                  |
| 4.1.5 Process Server        |                                  |
| 4.1.6 File Server           |                                  |
| 4.1.7 Archive Server        |                                  |
| 4.1.8 Target Locations      |                                  |
| 4.1.9 Smartsign List        |                                  |
| 4.2 Media Bin               |                                  |
| 4.2.1 Bin                   |                                  |
| 4.2.2 Content               |                                  |
| 4.2.3 File Transfer History |                                  |
| 4.2.4 Preview               |                                  |
| 4.2.5 Asset Metadata        |                                  |
| 4.3 Archive                 |                                  |
| 4.4 PROCESS                 |                                  |
| 4.5 HISTORY                 |                                  |
| 4.6 RECYCLE BIN             |                                  |

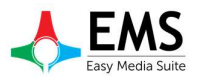

Easy MAM<sup>™</sup> is a powerful media asset management platform that provides an online proxy library of digital content with rich collaboration tools while managing native resolution content in storage and archive. With a series of bestin-breed integrations, Easy MAM can provide complete integrated media workflows. Easy MAM systems range from small workgroups to large enterprise installations.

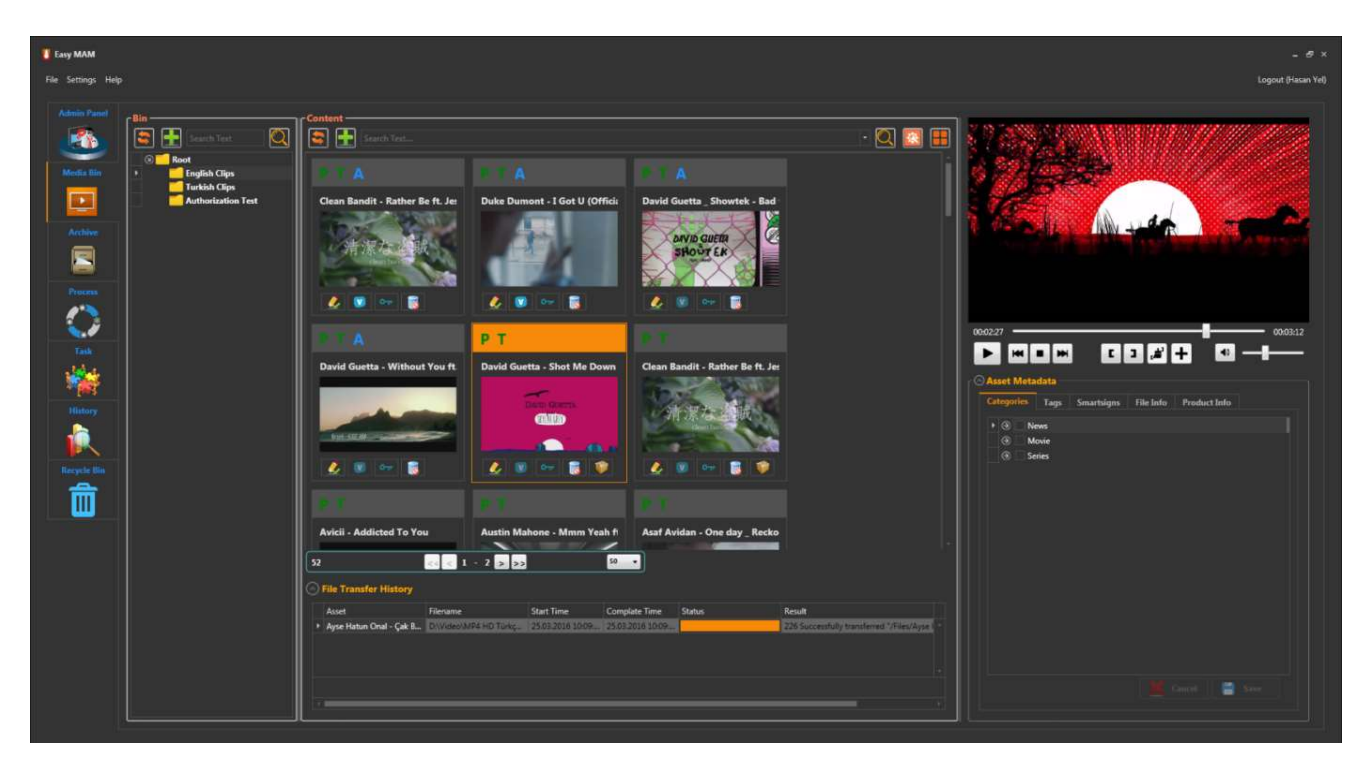

Graphics 1 : Easy MAM Main Window

#### Features :

- Provide a secure storage.
- Provides sending the right content to the right place.
- Multiple projects can be created.
- New users and user groups can be created.
- Be authorized to files and folders in the archive system.
- According to user needs new categories and metadatas can be added.
- User authorization is done for newly added categories and metadatas.
- Metadata information is available for the call option.
- Can be added category to the video and can be searched accordingly in the search option
- Proxy thumbnails and storyboards copies of contents can be created automatic or manual
- The conversion process of videos, sounds and pictures can be made in the archive system
- It is possible to edit and preview content.
- A new copy is created for changes to the contents. Changes made can be undone in this way.
- Users can delete or archive old content.
- All transactions made by users are logged.
- Assign tasks can be done between users.
- Software and hardware components (disk, server, software) can be managed through the interface.
- There API support for third party software.
- It has a web control interface.
- There is support for different languages.
- There are automatic load balance mechanism.

## **1.Settings Menu**

#### **1.1 Settings Window**

#### **1.1.1 Database Settings**

Settings menu when clicked, it will open one window as in graphics 1. In the first tab of "Settings Window" database settings are made (Graphics 2). These settings are as follows :

- **Server Ip** : Sql server's IP information will be entered into.
- **Username** : Database user name will be entered into.
- **Password** : Database password will be entered.

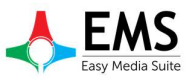

| Filter Settings |
|-----------------|
| 192.168.1.134   |
| ems             |
|                 |
|                 |
|                 |
|                 |
|                 |
|                 |
|                 |

| Datal | base Settings | Filter Setting | 21 |     |  |
|-------|---------------|----------------|----|-----|--|
|       | Filter        |                |    | Use |  |
|       | Create User   |                |    |     |  |
|       | Update User   |                |    |     |  |
|       | Create Date   |                |    |     |  |
|       | Last Update   |                |    |     |  |
|       | File Duration |                |    |     |  |
|       | Real Duration |                |    |     |  |
|       | File Size     |                |    |     |  |
|       | Туре          |                |    |     |  |
|       | Virtual       |                |    |     |  |
|       | Archived      |                |    |     |  |
|       |               |                |    |     |  |
|       |               |                |    |     |  |

Graphics 2 : Database Settings

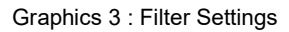

#### **1.1.2 Filter Settings**

This filtering on 3 Graphics tab in the files can be displayed according to the values shown on

files are displayed according to the value

## 2.Help Menu

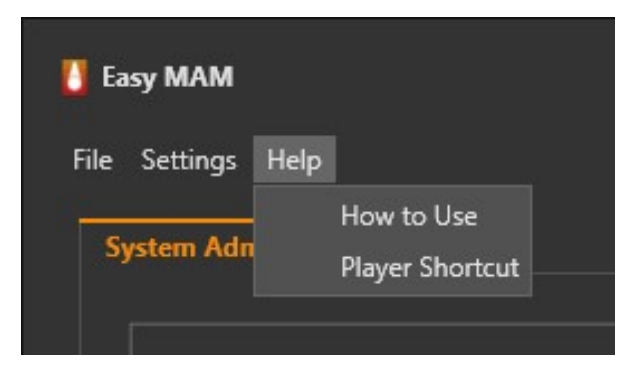

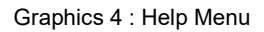

## 2.1 How to Use Window

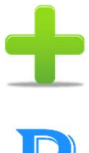

: To add new content at list.

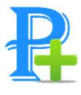

: Used to add a new proxy server.

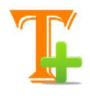

: Used to add a new thumbnail.

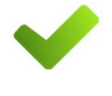

: Used to save changes.

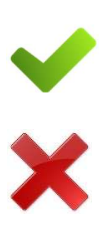

10

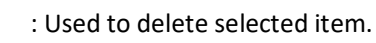

: Used to cancel last operation.

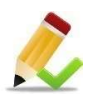

: Used to edit selected item.

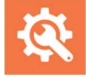

: Used for advanced search.

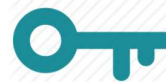

: Used for the regulation of authority.

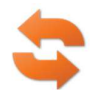

: Used to refresh list.

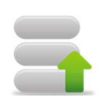

: Used to restore deleted items.

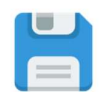

: Used to record the changes made.

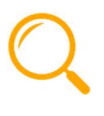

V

: Used to search files.

: To display the version list of the item.

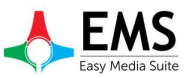

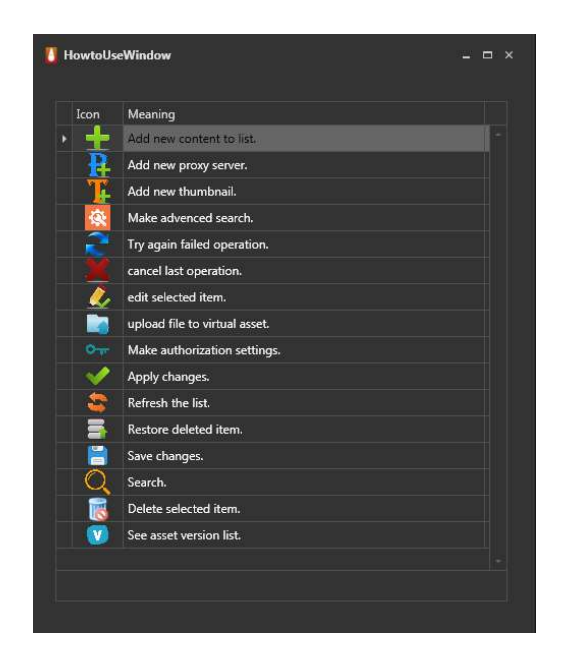

Graphics 5 : How to Use Window

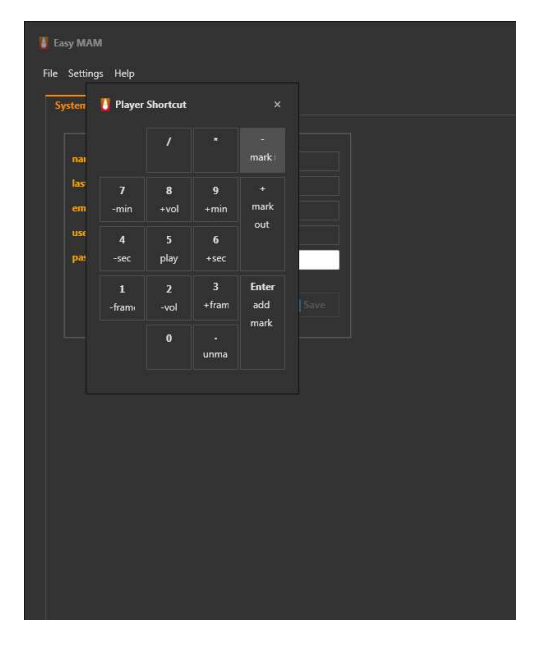

Graphics 6 : Player Shortcut Window

## 2.2 Player Shortcut

Shortcuts can be used in the program is shown in this window (Graphics 6). These are as follows:

| 1 (- frame) | : Used to go back one frame on the video being played.     |
|-------------|------------------------------------------------------------|
| 2 (- vol)   | : Used to decrease the volume during playback.             |
| 3 (+ frame) | : Used to go forward one frame on the video being played.  |
| 4 (- sec)   | : Used to go back one second on the video being played.    |
| 5 (play)    | : Used to play selected video.                             |
| 6 (+ sec)   | : Used to go forward one second on the video being played. |
| 7 (- min)   | : Used to go back one minute on the video being played.    |
| 8 (+ vol)   | : Used to increase the volume during playback.             |
| 9 (+ min)   | : Used to go forward one minute on the video being played. |

## **3.System Admin Settings**

## 3.1 System Admin

Information of the system administrator can be edited in this section.

| System Admin | Projects            |
|--------------|---------------------|
| name :       | Doğan               |
| last name :  | Ersarı              |
| email :      | dogan@devtek.com.tr |
| username :   | admin               |
| password :   | •••••               |

Graphics 7 : System Admin

## **3.2 Projects**

Create a new project under the Projects tab or making changes to existing projects can be performed..(Graphics 8)

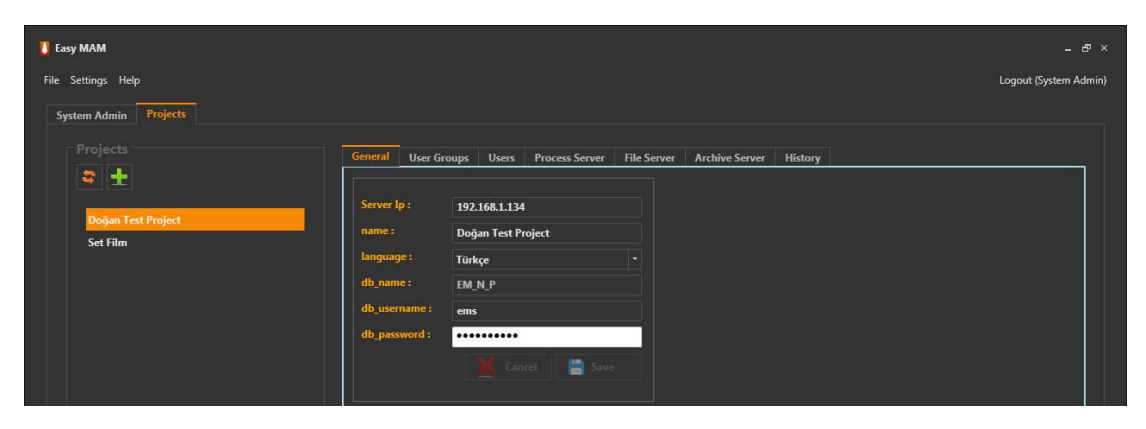

Graphics 8 : Project Setttings

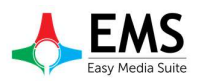

#### 3.2.1 General

Server IP = To the IP address of MAM Server to connect is entered Name = Project name Language = Language select Db\_name = Database name at MAM server. Db\_username = Database username Db\_password = Database password.

#### 3.2.2 User Groups

User groups and users of each group will be created or deleted in this section.(Graphics 9)

| 🚺 Easy MAM            |                           |                    |                                                                                                    |                                                           | - & ×                |
|-----------------------|---------------------------|--------------------|----------------------------------------------------------------------------------------------------|-----------------------------------------------------------|----------------------|
| File Settings Help    |                           |                    |                                                                                                    |                                                           | ogout (System Admin) |
| System Admin Projects |                           |                    |                                                                                                    |                                                           |                      |
| System Admin Projects | General User Groups Users | active             | Archive Server History<br>Users of Groups<br>Drag a colum<br>Group<br>> Movie Group<br>Series Group<br>Series Group<br>News Group | nn header here to group by that co<br>User<br>a<br>b<br>c | lumn<br>E<br>E<br>E  |
|                       |                           | •<br>Cancel 🚰 Save |                                                                                                    |                                                           | •                    |

Graphics 9 : User Groups

#### 3.2.3 Users

Username, password, name, surname, e-mail address, authentication will be performed in this section.(Graphics 10)

| sy MAM                         |         |                                                   |                                         |                                                                                             |                                       |                                   |            |                       |       |
|--------------------------------|---------|---------------------------------------------------|-----------------------------------------|---------------------------------------------------------------------------------------------|---------------------------------------|-----------------------------------|------------|-----------------------|-------|
| Settings Help                  |         |                                                   |                                         |                                                                                             |                                       |                                   |            | ogout (S              | ystem |
| vstem Admin Projects           |         |                                                   |                                         |                                                                                             |                                       |                                   |            |                       |       |
|                                |         |                                                   |                                         |                                                                                             |                                       |                                   |            |                       |       |
|                                | General | User Groups                                       | Users Process Server                    | r File Server Archive Ser                                                                   | ver History                           |                                   |            |                       |       |
| 🗢 🛨                            |         |                                                   |                                         |                                                                                             |                                       |                                   |            |                       |       |
|                                | - User  |                                                   |                                         |                                                                                             |                                       |                                   |            |                       |       |
|                                |         |                                                   |                                         |                                                                                             |                                       |                                   |            |                       |       |
| Doğan Test Project             |         |                                                   |                                         |                                                                                             |                                       |                                   |            |                       |       |
| Doğan Test Project<br>Set Film |         | ÷ 🛨                                               |                                         |                                                                                             |                                       |                                   |            |                       |       |
| Doğan Test Project<br>Set Film |         | name                                              | lastname                                | e_mail                                                                                      | username                              | password                          | admin      | active                |       |
| Doğan Test Project<br>Set Film |         | name<br>Doğan                                     | lastname<br>Ersan                       | e_mail<br>dogan@devtek.com.tr                                                               | username.<br>admin                    | password                          | admin<br>✔ | active                |       |
| Doğan Test Project<br>Set Film |         | name<br>Doğan<br>Hasan                            | lastname<br>Ersan<br>Yel                | e_mail<br>dogan©devtek.com.tr<br>hasan@devtek.com.tr                                        | username admin                        | password                          | admin<br>V | active                | 5     |
| Doğan Test Project<br>Set Film |         | name<br>Doğan<br>Hasan<br>Test1                   | lastname<br>Ersan<br>Yel<br>a           | e_mail<br>dogan@devtek.com.tr<br>hasan@devtek.com.tr<br>new_email                           | username<br>admin<br>a<br>b           | password<br>•••••                 | admin<br>V | active<br>✓<br>✓      | 8     |
| Doğan Test Project<br>Set Film |         | name<br>Doğan<br>Hasan<br>Test1<br>Test2          | lastname<br>Ersan<br>Yel<br>a<br>a      | e_mail<br>dogan@devtek.com.tr<br>hasan@devtek.com.tr<br>new_email<br>new_email              | username<br>admin<br>a<br>b<br>c      | password<br>•••••<br>•<br>•       | admin<br>V | active<br>V<br>V<br>V |       |
| Doğan Test Project<br>Set Film |         | name<br>Doğan<br>Hasan<br>Test1<br>Test2<br>Test3 | lastname<br>Ersan<br>Yel<br>a<br>a<br>a | e_mail<br>dogan@devtek.com.tr<br>hasan@devtek.com.tr<br>new_email<br>new_email<br>new_email | username<br>admin<br>a<br>b<br>c<br>d | password<br>••••••<br>•<br>•<br>• | admin<br>V | active                |       |

Graphics 10 : User Settings

#### 3.2.4 Process Server

Proxy and thumbnail servers are added and displays in this section.(Graphics 11)

| 🚺 Easy MAM            |                           |                            |                        |             |                     | - 6 :                |
|-----------------------|---------------------------|----------------------------|------------------------|-------------|---------------------|----------------------|
| File Settings Help    |                           |                            |                        |             |                     | Logout (System Admin |
| System Admin Projects |                           |                            |                        |             |                     |                      |
| Projects              | General User Groups Users | Process Server File Server | Archive Server History | <u>]</u>    |                     |                      |
| Set Film              | Server Type               | Computer Name              | Max Thread Co          | Performance | Last Acces          | CPU Usage            |
|                       | Proxy Server              | EASY4K                     | 5                      | Medium      | 25.03.2016 18:12:59 |                      |
|                       | Thumbnail Server          | EASY4K                     |                        | Medium      | 25.03.2016 18:12:59 |                      |

Graphics 11 : Process Server

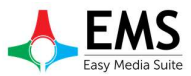

#### 3.2.5 File Server

File server settings are made in this section.(Graphics 12)

| 🚺 Easy MAM                     |                                                                             | - 8 ×                 |
|--------------------------------|-----------------------------------------------------------------------------|-----------------------|
| File Settings Help             |                                                                             | Logout (System Admin) |
| System Admin Projects          |                                                                             |                       |
| Projects                       | General User Groups Users Process Server File Server Archive Server History |                       |
| Doğan Test Project<br>Set Film | ✓ Project admin can access                                                  |                       |
|                                | Name Computer Name ftp Server ftp Username ftp Password File Folder         | Proxy Folder          |
|                                | File_Server_1 EASY_MAM_SRV EASY_MAM_SRV ArchiveFTP3                         | \\EASY_MAM_SR\        |

Graphics 12 : File Server

#### **3.2.6 Archive Server**

Archive server information can be shown in this section.(Graphics 13) And a new server can be added using

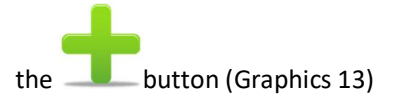

| 🚺 Easy MAM                     |                                                                                                    |                       |
|--------------------------------|----------------------------------------------------------------------------------------------------|-----------------------|
| File Settings Help             |                                                                                                    | Logout (System Admin) |
| System Admin Projects          |                                                                                                    |                       |
| Projects                       | General User Groups Users Process Server File Server Archive Server History                                                                                                    |                       |
| Doğan Test Project<br>Set Film | ✓ Project admin can access                                                                                                    |                       |
|                                | Name Computer Name Username Password Archive Path                                                                                                    | active                |
|                                | Archive Server 1 EASY_MAM_SRV Admin     WEASY_MAM_SRV/Easy_MAM_Archive/Archive                                                                                                    |                       |
|                                |                                                                                                    |                       |
|                                | in the second second se | cel Sav               |

#### Graphics 13 : Archive Server

#### 3.2.7 History

This section retroactive transaction records can be viewed in detail.(Graphics 14)

| T Easy MAM            |                                          |                                    | - & ×                 |
|-----------------------|------------------------------------------|------------------------------------|-----------------------|
| File Settings Help    |                                          |                                    | Logout (System Admin) |
| System Admin Projects |                                          |                                    |                       |
| Projects              | General User Groups Users Process Server | File Server Archive Server History |                       |
| Doğan Test Project    | Action :                                 | Username Action                    | Re Err Date           |
|                       | All   Result:                            |                                    |                       |
|                       | Error :<br>Date :                        |                                    |                       |
|                       | 29.03.2016                               |                                    |                       |

Graphics 14 : History

## 4.Projects

when Easy MAM main screen, clicking on the project name in the Graphics seen in 16 entering a user name and password can access the project window. Users can have access to only authorized for the project.

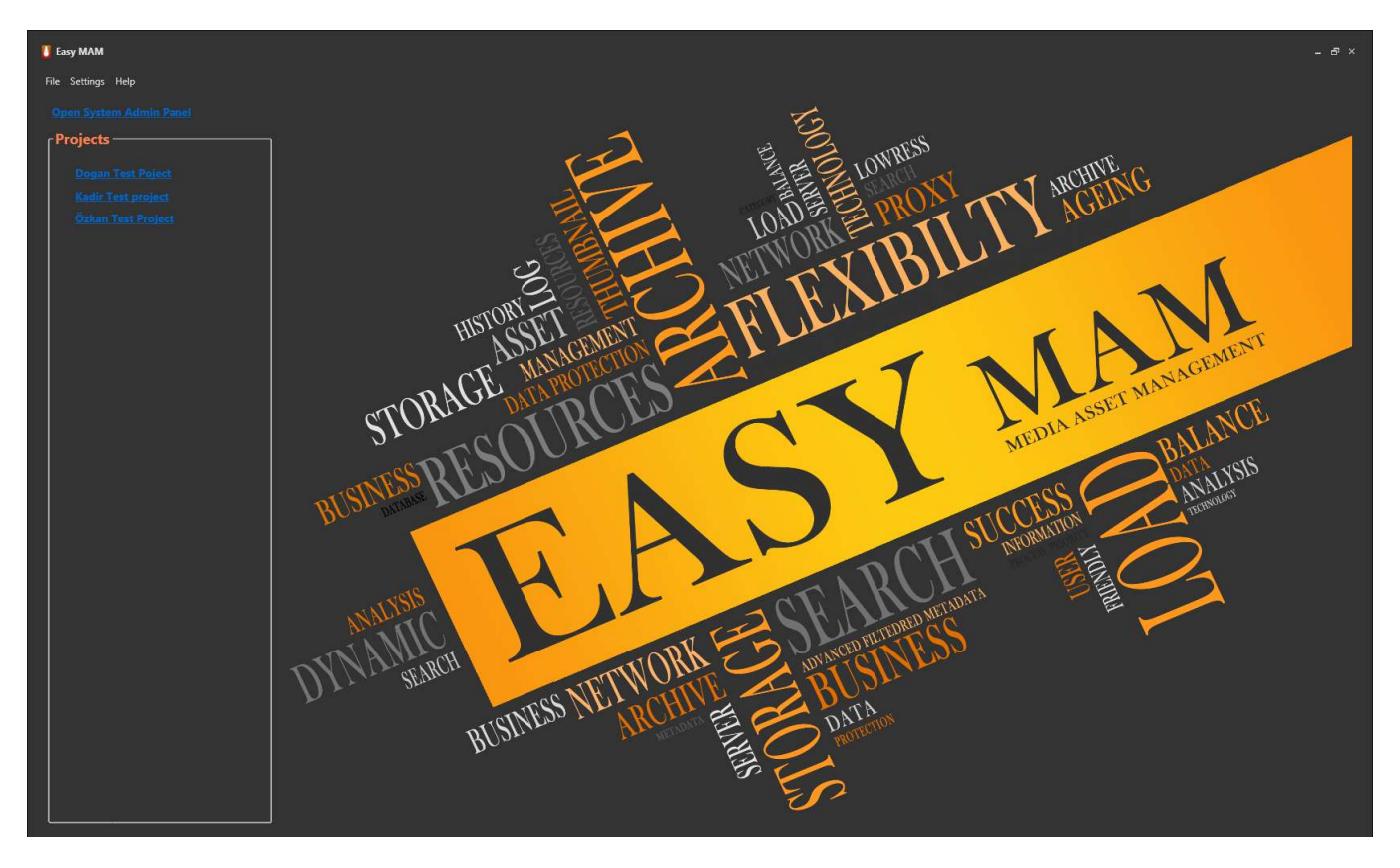

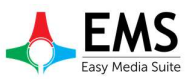

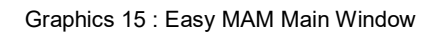

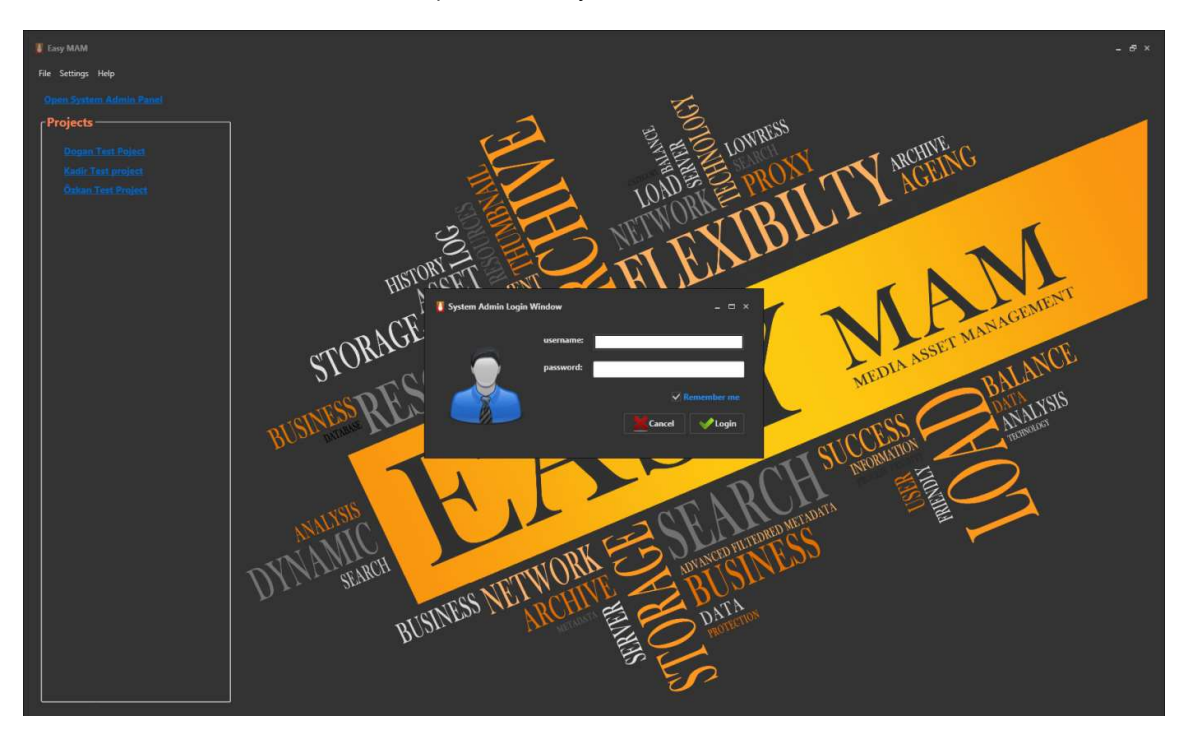

Graphics 16 : User Login

## 4.1 Admin Panel

It can make changes to the project within the project administrator privileges After logging project. It is situated in the admin panel as Graphics 17 for changes.

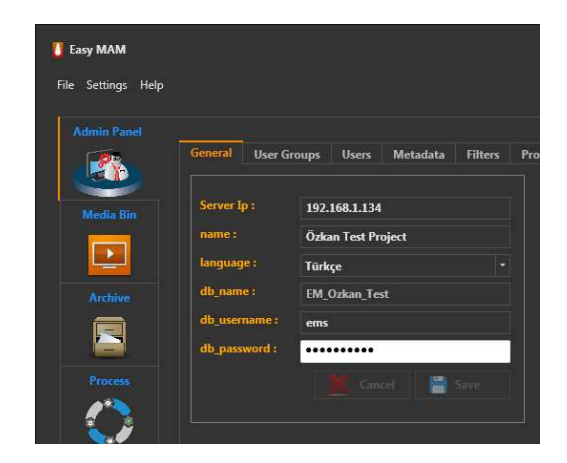

Graphics 17 : User Admin Panel

#### 4.1.1 General

Project admin can set project name, database, server, language in this tab. (Graphics 17)

#### 4.1.2 User Groups

Project admin can delete or change user groups in this.(Graphics 18)

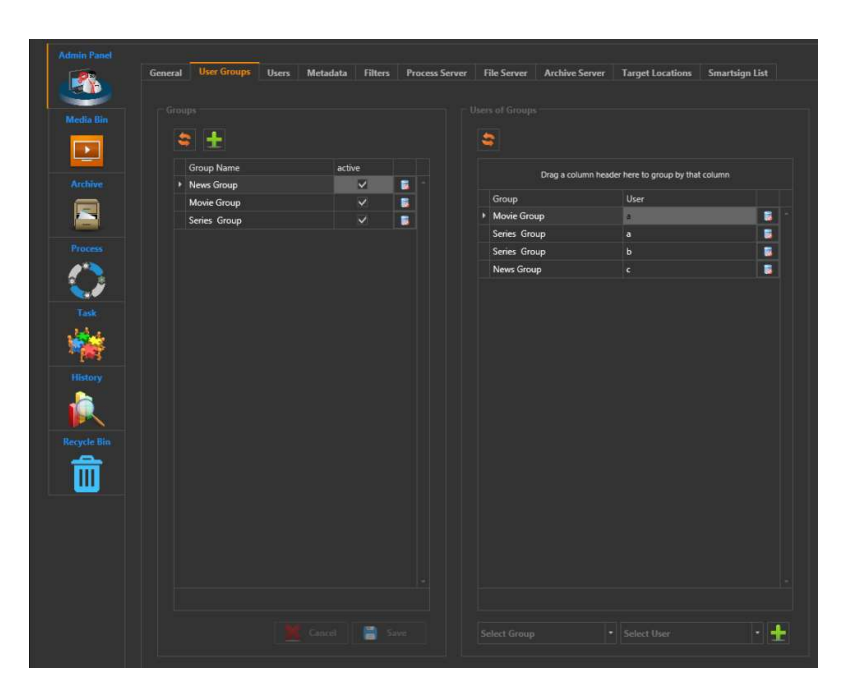

Graphics 18 : User Groups

#### 4.1.3 Users

User identification, user authentication, password, username can set in User tab. (Graphics 19)

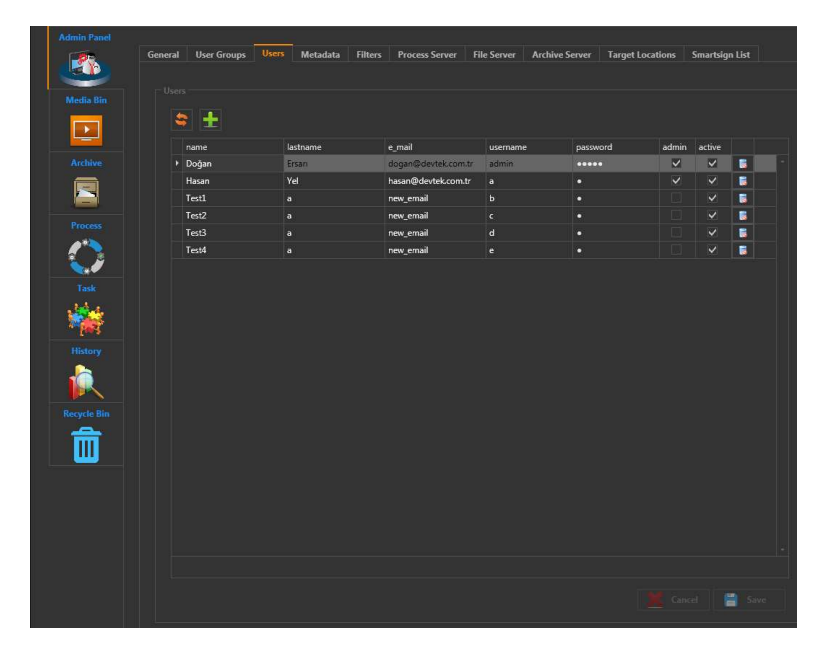

Graphics 19 : Users

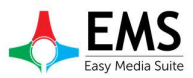

#### 4.1.4 Metadata

Metadata tab consists of 3 parts.

#### 4.1.4.1 Metadata

Data types are specified in the mam under this tab.(Graphics 20)

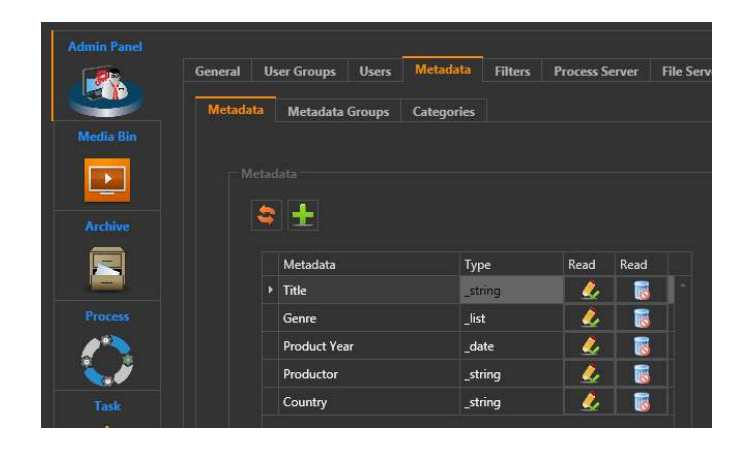

Graphics 20 : Metadata

#### 4.1.4.2 Metadata Groups

| 🚺 Easy MAM  |         |                                 |        |            |         |      |              |             |                |                  |                |
|-------------|---------|---------------------------------|--------|------------|---------|------|--------------|-------------|----------------|------------------|----------------|
| Admin Panel |         |                                 |        |            |         |      |              |             |                |                  |                |
|             | General | User Groups                     | Users  | Metadata   | Filters | Pro  | ocess Server | File Server | Archive Server | Target Locations | Smartsign List |
|             | Metadat | a Metadata                      | Groups | Categories |         |      |              |             |                |                  |                |
| Media Bin   |         |                                 |        |            |         |      |              |             |                |                  |                |
|             |         |                                 |        |            |         |      |              |             |                |                  |                |
|             |         | S 🛨                             |        |            |         |      |              |             |                |                  |                |
|             |         | Group Nan                       | ne     |            | Read    | Read | Read         |             |                |                  |                |
| Process     |         | <ul> <li>Product Inf</li> </ul> | o      |            | 2       |      |              |             |                |                  |                |
| $\bigcirc$  |         |                                 |        |            |         |      |              |             |                |                  |                |

Graphics 21 : Metadata Groups

#### 4.1.4.3 Metadata Categories

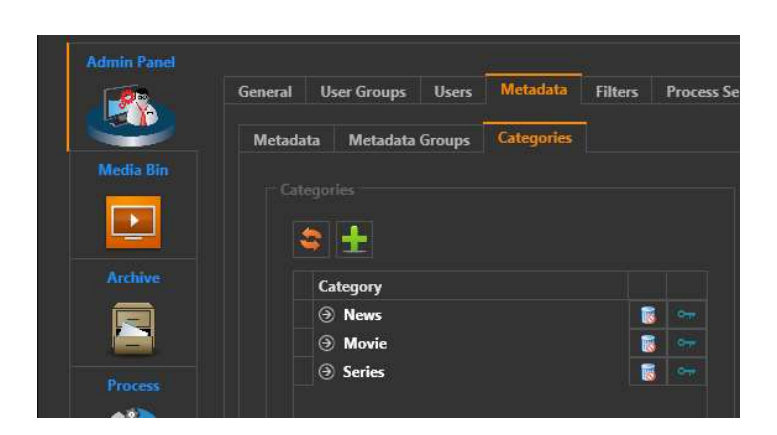

Graphics 21 : Metadata Categories

#### 4.1.5 Process Server

Thumbnail server and proxy server are hosting in the process server.New server can be added and can observe current work situation in this tab. Proxy server can be added by using thumbnail button. Use the button is used for adding thumbnail server .(Graphics 22)

| 🚺 Easy MAM         |                           |                                 |                            |                     |                |           |        |      |                    |
|--------------------|---------------------------|---------------------------------|----------------------------|---------------------|----------------|-----------|--------|------|--------------------|
| File Settings Help |                           |                                 |                            |                     |                |           |        |      | Logout (Hasan Yel) |
| Admin Panel        | General User Groups Users | Metadata Filters Process Server | File Server Archive Server | Target Locations    | Smartsign List |           |        |      |                    |
| Media Bin          | 2 B I                     |                                 |                            |                     |                |           |        |      |                    |
|                    | Server Type               | Computer Name                   | Max Thread Co Performance  | Last Acces          | CPU Usage      | job Count | active |      |                    |
| Archive            | Proxy Server              | EASY4K                          | 5 Medium                   | 25.03.2016 10:05:09 |                |           | 0 24   |      |                    |
| Process            | TRANSPORT STATE           |                                 | U meguni                   |                     |                |           |        | IL.B |                    |
| Task<br>History    |                           |                                 |                            |                     |                |           |        |      |                    |
| Recycle Bin        |                           |                                 |                            |                     |                |           |        |      |                    |

Graphics 22 : Process Server

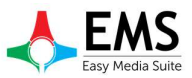

#### 4.1.6 File Server

File server to store the file information is entered in this section and new servers can be added. As well as active server can be made passive or active.(Graphics 23)

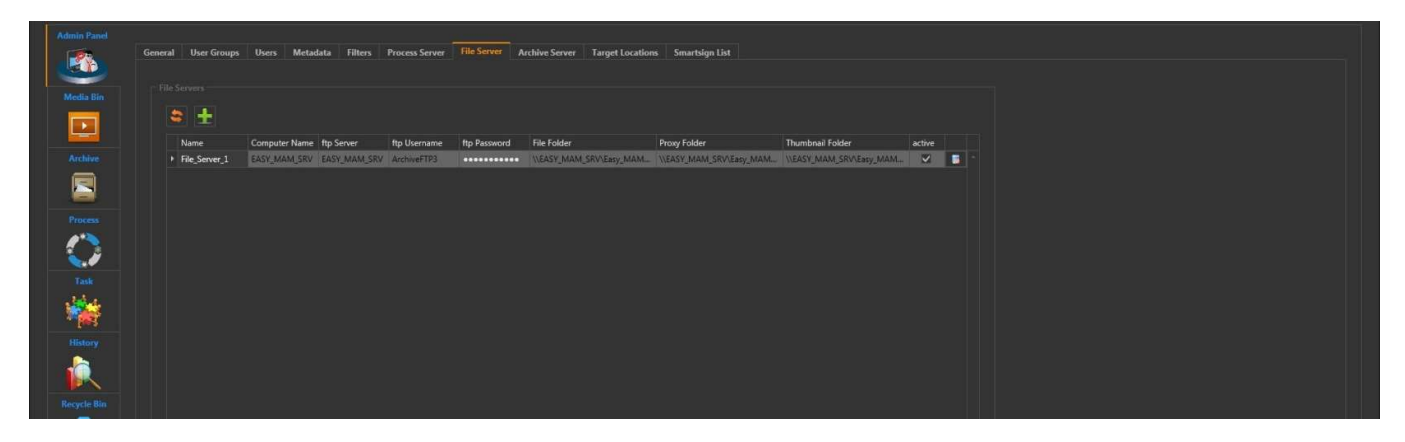

#### Graphics 23 : File Server

#### 4.1.7 Archive Server

A server to store the files to be sent to the archives of information are entered under this tab. It s also a new server can be added.(Graphics 24)

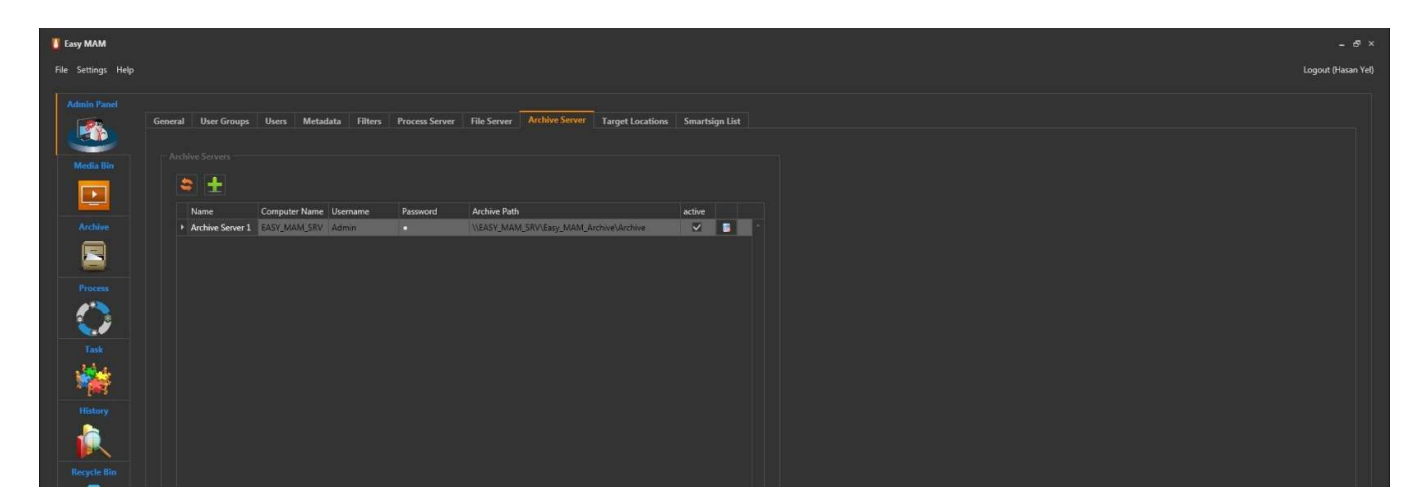

Graphics 24 : Archive Server

#### **4.1.8 Target Locations**

MAM users' computers and files they want to send the current location of a file can be set under this tab.(Graphics 25)

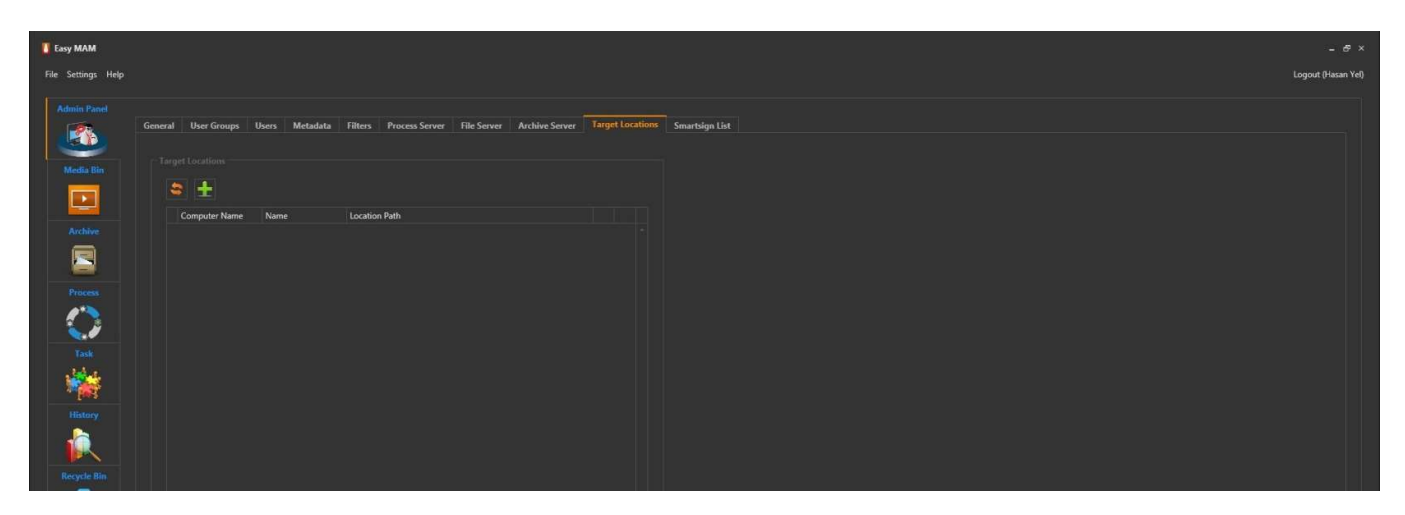

Graphics 25 : Target Locations

#### 4.1.9 Smartsign List

Smartsigns icon can be added or delayed in this section.(Graphics 26)

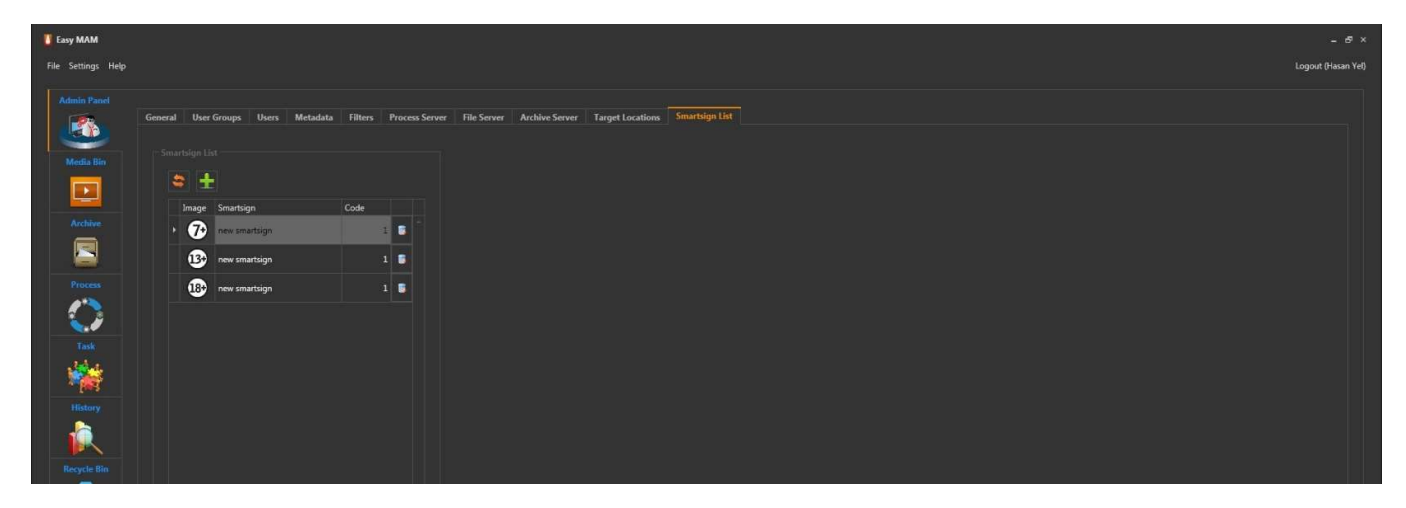

Graphics 26 : Smartsign List

#### 4.2 Media Bin

#### 4.2.1 Bin

Easy MAM folders can be appeared in this section or new folders can be added.(Graphics 27)

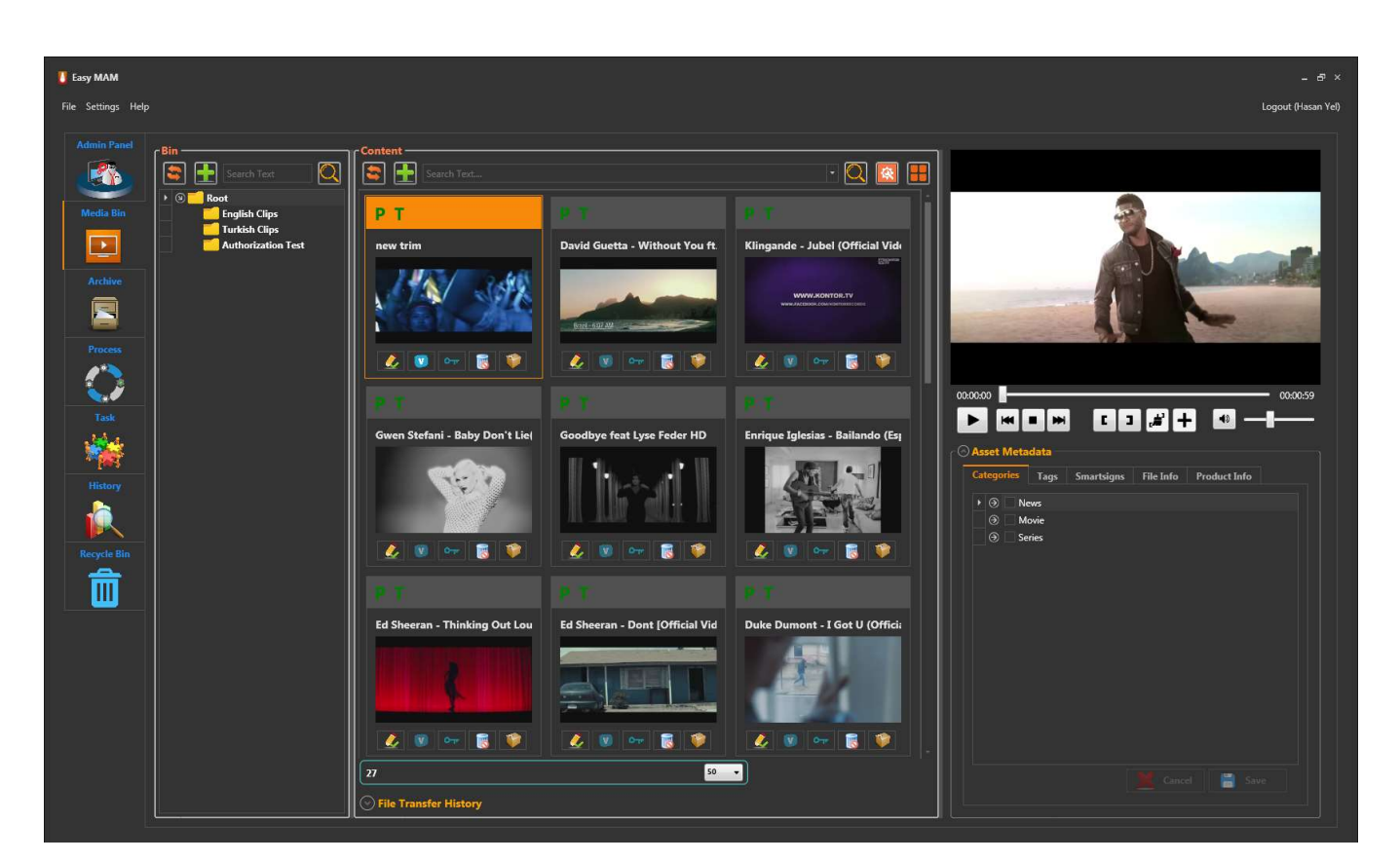

Graphics 27 : Bin

to button is used to add new folder to Bin. When no folder is clicked if click to button new folder is created in root folder.(Graphics 28). When a folder is selected if click to button new folder is created in the selected folder.(Graphics 29)

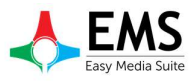

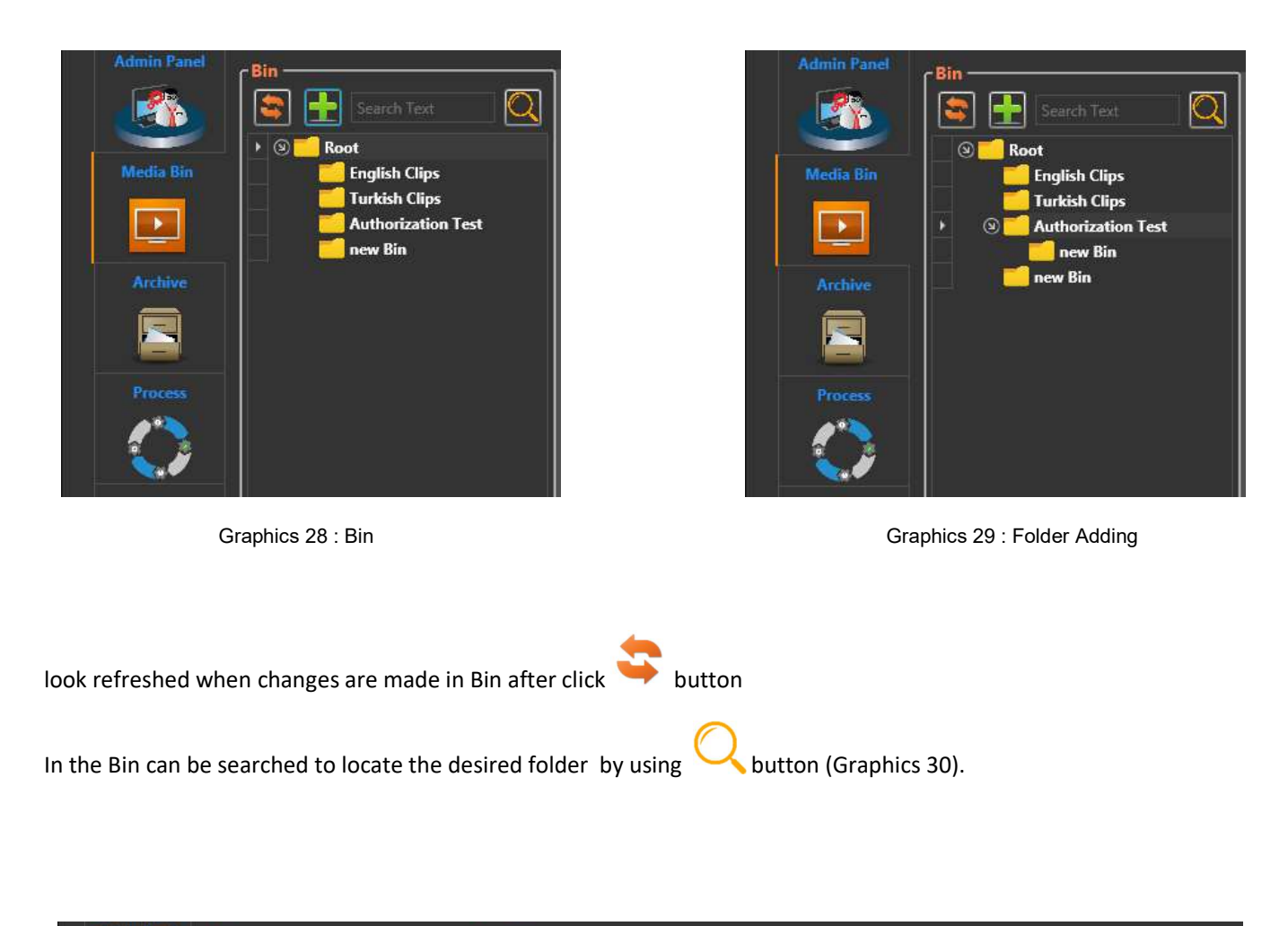

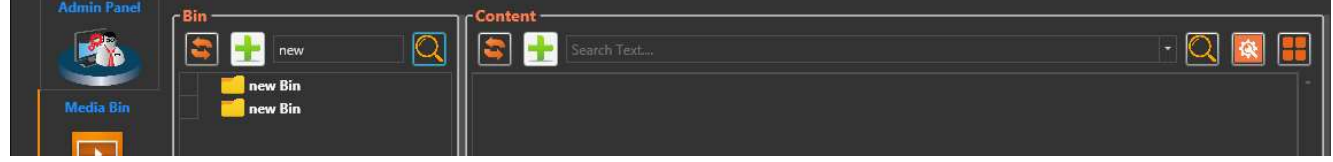

Graphics 30 : Folder Search

When in the Bin folder, right click on any folder opens a small window below the 31 Graphics.

*Rename* : To change folder name.

Delete : To delete folder.

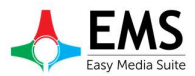

| 🚺 Easy MAM         |                  |                     |                            |                                |                              |
|--------------------|------------------|---------------------|----------------------------|--------------------------------|------------------------------|
| File Settings Help | Ĵ.               |                     |                            |                                |                              |
| Admin Panel        | ۲ <sup>8in</sup> |                     | Content                    |                                |                              |
|                    | Searc            | h Text              | Search Text                |                                | - 🔍 🔝 🗄                      |
| Media Bin          | S Coot           | nename              | PT A                       |                                | РТА                          |
|                    | ● Turk           | Delete              | Jandit - Rather Be ft. Je: | Duke Dumont - I Got U (Officia | David Guetta _ Showtek - Bad |
|                    | new              | Enable Watch Folder |                            |                                | DAVID GUETTA                 |
|                    |                  | Archive Job Options | ・<br>青漆な<br>Seam bandfill  |                                | SHOUTEK                      |
| Process            |                  | Properties          |                            |                                |                              |
| 1                  |                  |                     |                            | 🔔 💟 🕶 🐻                        |                              |

Graphics 31 :

Authorization Settings

: Here deletion of users and groups on that folder is set as the authority to make changes.(Graphics 31)

| n Authorization Window |      |       |             |               |              |         |        | _ C |
|------------------------|------|-------|-------------|---------------|--------------|---------|--------|-----|
|                        |      |       |             |               |              |         |        |     |
| English Clips          |      |       |             |               |              |         |        |     |
|                        |      |       |             |               |              |         |        |     |
| User Group             | Read | Write | Edit Delete | Org. Download | Pr. Download | Archive |        | -   |
|                        |      |       |             |               |              |         |        |     |
|                        |      |       |             |               |              |         |        |     |
|                        |      |       |             |               |              |         |        |     |
|                        |      |       |             |               |              |         |        |     |
|                        |      |       |             |               |              |         |        | Add |
|                        |      |       |             |               |              |         |        |     |
|                        |      |       |             |               |              |         |        |     |
| Username               | Read | Write | Edit Delete | Org. Download | Pr. Download | Archive |        |     |
|                        |      |       |             |               |              |         |        |     |
|                        |      |       |             |               |              |         |        |     |
|                        |      |       |             |               |              |         |        |     |
|                        |      |       |             |               |              |         |        |     |
|                        |      |       |             |               |              |         | •      | Add |
|                        |      |       |             |               |              |         |        |     |
|                        |      |       |             |               |              |         | Cancel | VOk |

Graphics 32 : Authorization Settings

**Enable Watch Folder** : The previously set, if there is a follow-up file folders to control this option is selected, the property will be active. However, if there is no folder previously set the warning will be seen such as Graphics 33.

| ErrorWindow                                       | - □ | . × |
|---------------------------------------------------|-----|-----|
| There is no valid watch folder path for this bin! |     |     |
| Ok                                                |     |     |

Graphics 33 : Watch Folder

#### Archive Job Options :

Make QC: Quality check process is performed to check whether the content is suitable for publicationprocess through the process tab to see the process progress can be monitored.(Graphics 34)

| Easy MAM           |                       |                  |                                                       |                |                 |                  |               |        |         |                    |
|--------------------|-----------------------|------------------|-------------------------------------------------------|----------------|-----------------|------------------|---------------|--------|---------|--------------------|
| File Settings Help |                       |                  |                                                       |                |                 |                  |               |        |         | Logout (Hasan Yel) |
| Admin Panel        |                       |                  |                                                       |                |                 |                  |               |        |         |                    |
|                    | Waiting Processes Fin | nished Processes |                                                       |                |                 |                  |               |        |         |                    |
|                    |                       | Type : Crea      | tion Time :                                           |                |                 |                  |               |        |         |                    |
| Media Bin          |                       | All - 09.0       | 5.2016 15 16.05.2016 15                               |                |                 |                  |               |        |         |                    |
|                    | Server                | Туре             | File                                                  | Schedule Start | Schedule End St | tart Time        | Complate Time | Status | Result  |                    |
|                    | •                     | Quality_Check    | Ayse Hatun Onal - cak Bir Selam (Gurcell Style Mix)_A |                |                 |                  |               |        |         |                    |
| Archive            | EASY_MAM_SRV          | Proxy_Genaration | IAssISIDSSIDSLSIkfoasdld, iISlisflkdsilkmoggaoofgag   |                | 10              | 0.05.2016 13:27: |               |        | Failed! |                    |
|                    | EASY_MAM_SRV          | Proxy_Genaration | IAssISIDSSIDSLSIkfoasdld,iISlisflkdsilkmoggaoofgag_E  |                | 10              | 0.05.2016 13:24: |               |        | Failed! |                    |
|                    | EASY_MAM_SRV          | Proxy_Genaration | Gwen Stefani - Baby Don't Lie_06B27D686F3649BA96      |                | 10              | 0.05.2016 13:24: |               |        | Failed! |                    |
|                    |                       |                  |                                                       |                |                 |                  |               |        |         |                    |
| Process            |                       |                  |                                                       |                |                 |                  |               |        |         |                    |
|                    |                       |                  |                                                       |                |                 |                  |               |        |         |                    |
|                    |                       |                  |                                                       |                |                 |                  |               |        |         |                    |
|                    |                       |                  |                                                       |                |                 |                  |               |        |         |                    |
| Task               |                       |                  |                                                       |                |                 |                  |               |        |         |                    |

Graphics 34 : Quality Check

| Schedule        | : Content of the set time to go through the process is carried out at a certain time in Quality<br>Check.Time can set in schedule secreen.(Graphics 35) |  |  |  |  |
|-----------------|----------------------------------------------------------------------------------------------------|--|--|--|--|
| Run Immediately | : Use this option to immediately begin the process of quality check.                                                                                    |  |  |  |  |
| Do nothing      | : This option is scheduled to be activated for any actions.                                                                                             |  |  |  |  |

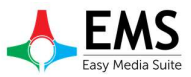

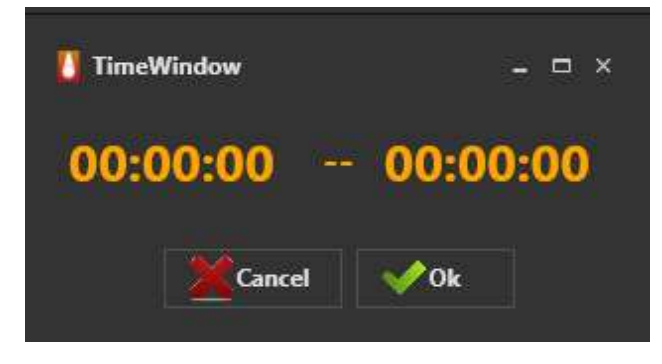

Graphics 35 : Schedule

| Aging        | : Aging property is used archiving of for a long time unused files.(Graphics 36) In this window ; |
|--------------|---------------------------------------------------------------------------------------------------|
| Interval     | : Days, weeks, months, years specified as options.                                                |
| Value        | : Time is entered according to the value of the interval option.                                  |
| Archive Path | : Folder is shown archived files.                                                                 |
|              |                                                                                                   |

| 🚺 AgingWindow  |     |        | - 🗆 ×  |
|----------------|-----|--------|--------|
| Aging Range    |     |        |        |
| Interval :     | Day |        |        |
| Value :        | 1   |        |        |
| Archive Path : |     |        |        |
|                |     |        |        |
|                |     |        |        |
|                |     |        |        |
|                |     |        |        |
|                |     |        |        |
|                |     | Cancel | 📀 Next |

Graphics 36 : Aging

### **Properties**

information of bin is held In the properties section

File Server

: Specifies the name of the server.

Backup File Server : Select back up server.

Watch Folder : When a new file is added to any folder If asked to appear automatically this folder path is specified in the watch folder. Easy to MAM specified intervals makes the control of the files in this folder.

| Manual and a second  |               |  |
|----------------------|---------------|--|
| File Server :        | File_Server_1 |  |
| Backup File Server : |               |  |
| Watch Folder :       |               |  |

Graphics 37 : Bin Properties

#### 4.2.2 Content

Viewing of the found files in the selected folder, be sent to the archives, creation proxy and thumbnail, file search such operations can be carried in the content section.

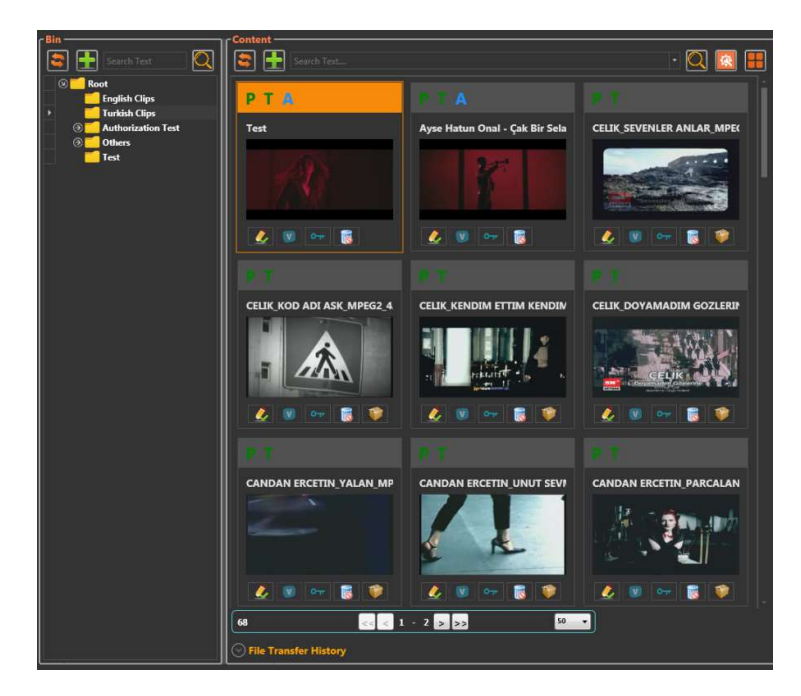

Graphics 38 : Content Window

File searching can be done in the folder by using  $\checkmark$  button.Detailed search can be done by using  $\bowtie$  button. (Graphics 39)

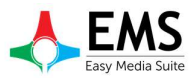

| Content       | m             |                                          | - Q 🔯 📰            |
|---------------|---------------|------------------------------------------|--------------------|
| Create User : | Update User : | Create Date :<br>Select a d: 15 Select a | Type:<br>4: 15 All |
|               |               |                                          | ii N <sup>2</sup>  |

Graphics 39 : Detailed Search

💶 butonu ile content içerisine yeni içerik eklenebilir.Yapılan değişikliklerin görünmesi için de 🍑 butonu kullanılır.

Content penceresi içerisinde herhangi bir içerik üzerinde mouse ile sağ tıklandığında Graphics 40 daki gibi seçeneklerle karşılaşılacaktır. Bu seçenekler şu şekildedir.

| ۲ <sup>Bin</sup>     | Content        |                                                                                                    |                                                                                                    |
|----------------------|----------------|----------------------------------------------------------------------------------------------------|----------------------------------------------------------------------------------------------------|
| Search Text          | Search Text    |                                                                                                    | - 🖸 🔝 🔡                                                                                                    |
| S Cont               |                |                                                                                                    |                                                                                                    |
| English Clips        | PIA            |                                                                                                    | P. P.                                                                                                    |
| Turkish Clips        | l contra       |                                                                                                    |                                                                                                    |
| O Authorization Test | Test           | Ayse Hatun Onal - Çak Bir Sela                                                                                                    | CELIK_SEVENLER ANLAR_MPE(                                                                                                    |
| Others               |                |                                                                                                    | and the second second se |
| Test                 | 194 -          | 8-22                                                                                                    | A COLORADO                                                                                                    |
|                      |                |                                                                                                    |                                                                                                    |
|                      |                |                                                                                                    |                                                                                                    |
|                      | Edit Asset     |                                                                                                    | Contract Contract Contract Contract                                                                                                    |
|                      | Or Authorizat  | ion Settings                                                                                                    |                                                                                                    |
|                      | 🌛 💿 👓 🔞 Delete | · 🐻                                                                                                    | 🧷 🖉 🖙 🔞 💗                                                                                                    |
|                      | Send To        |                                                                                                    |                                                                                                    |
|                      | Download       |                                                                                                    | 10.10                                                                                                    |
|                      |                |                                                                                                    |                                                                                                    |
|                      | Make QC        | we compare the second second sec |                                                                                                    |

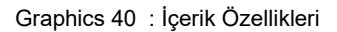

Edit Asset : Bu kısımda içeriğe ilişkin metadata bilgileri düzenlenebilir.Asset Metadata kısmında detaylar bulunmaktadır.(Sayfa 29)

Authorization Settings : Kullanıcı yetkileri ayarlanır.(Graphics 32)

Delete : İçeriği silmek için kullanılır.

Send to : Mouse ile send to üzerine gelindiğinde iki seçenek görünmektedir.(Graphics 43)Bu seçenekler :

1.Archive: Bu seçenek ile içerik daha önceden belirlenmiş olan arşiv server a gönderilir.Arşive gönderilen<br/>içerik üzerinde mavi renkte A harfi görülmektedir.

2.Target : Bu seçenek ile de içerik istenilen hedefe gönderilecektir.

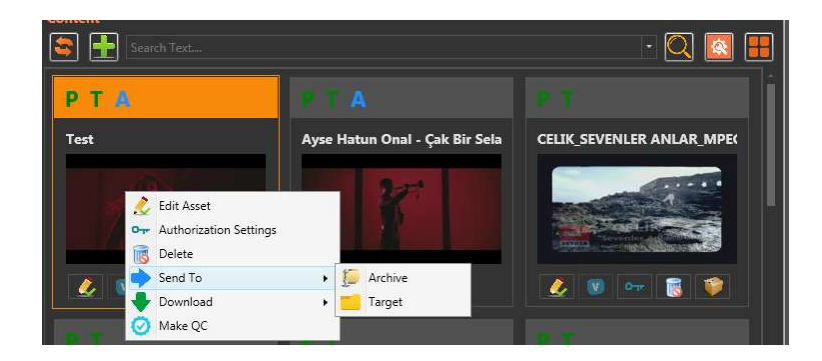

Graphics 41 : İçerik Gönderme

- Download : Mouse ile download üzerinde gelindiğinde de iki seçenek ile karşılaşılır.( Graphics 41 )
- 1. Proxy : Bu seçenek ile içeriğin proxy'si bilgisayara indirilir.
- 2.Original File : Bu seçenek ile içeriğin orjinal hali bilgisayara indirilir.
- Make QC : Seçilen dosya için Quality Check yapılır.

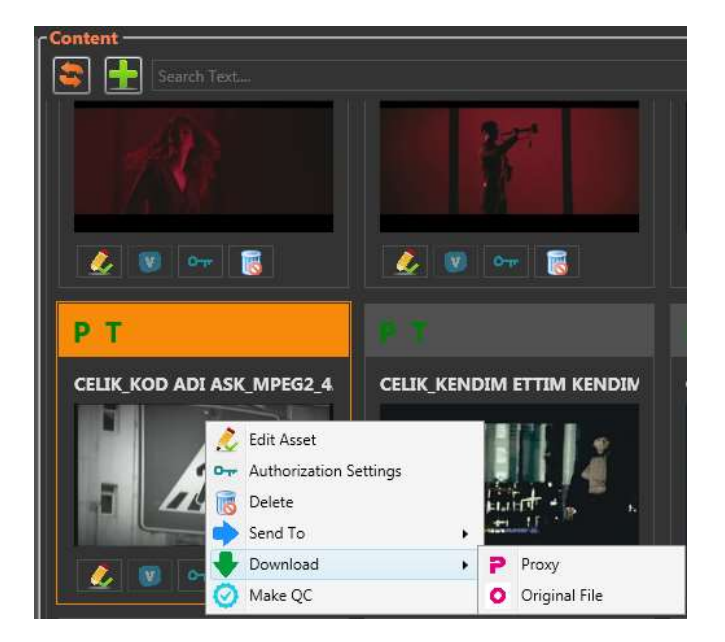

Graphics 42 : Download

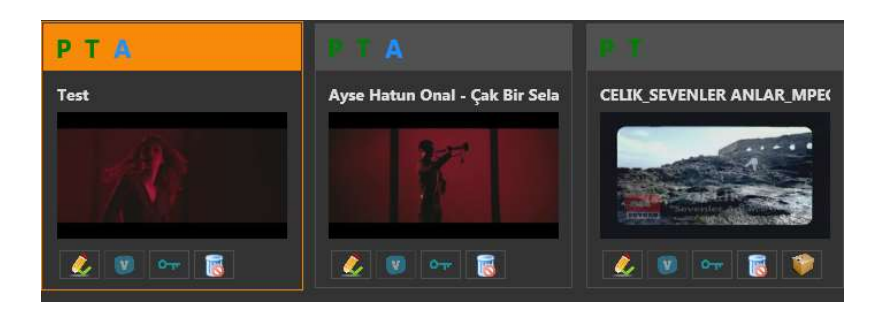

Graphics 43 : Content

#### EMS Easy Media Suite

#### EasyMAM V.1.0.0.9

Content bölümündeki thumbnailler üzerinde bazı simgeler yer almaktadır.Fotoların üst kısmında yeşil renkte P harfi varsa bu içeriğin proxy dosyası oluşturulmuş demektir.Yine yeşil harfli T harfi varsa Thumbnail oluşturulmuştur.Mavi renkli A harfi ise içeriğin arşive gönderildiğini belirtir.Bir dosya arşive gönderilmiş ise Graphics 43'de görüldüğü gibi

resmin altında yer alan simgelerden 🤎 arşiv simgesi kaybolmaktadır.Burada yeralan diğer simgelerin görevi ise

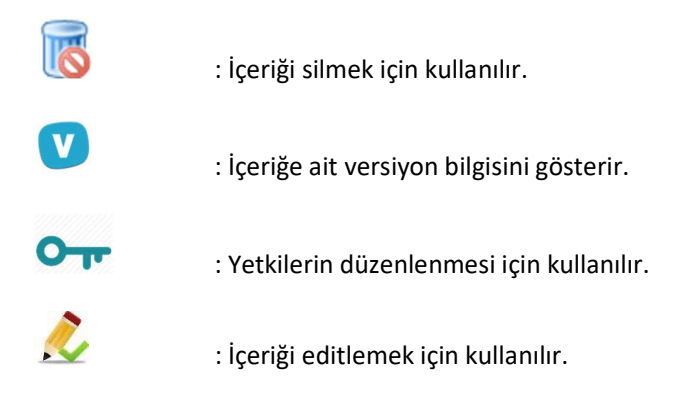

#### 4.2.3 File Transfer History

| $\odot$ | S File Transfer History |                       |                   |                   |        |                                             |  |  |  |  |  |
|---------|-------------------------|-----------------------|-------------------|-------------------|--------|---------------------------------------------|--|--|--|--|--|
| Γ       | Asset                   | Filename              | Start Time        | Complate Time     | Status | Result                                      |  |  |  |  |  |
|         | Ayse Hatun Onal - Çak B | D:\Video\MP4 HD Türkç | 25.03.2016 10:09: | 25.03.2016 10:09: |        | 226 Successfully transferred "/Files/Ayse I |  |  |  |  |  |
|         |                         |                       |                   |                   |        |                                             |  |  |  |  |  |
|         |                         |                       |                   |                   |        |                                             |  |  |  |  |  |
|         |                         |                       |                   |                   |        |                                             |  |  |  |  |  |
|         |                         |                       |                   |                   |        |                                             |  |  |  |  |  |

Graphics 44 : File Transfer History

Arşiv veya herhangi bir hedefe gönderilen ya da bu kaynaklardan alınan dosyaların transfer durumları bu kısımdan takip edilebilir.(Graphics 44)

#### 4.2.4 Preview

İçeriklerin ön izlemesinin yapılması için preview kısmı kullanılmaktadır.Bu kısım ön izleme haricinde başka özelliklere de sahiptir.

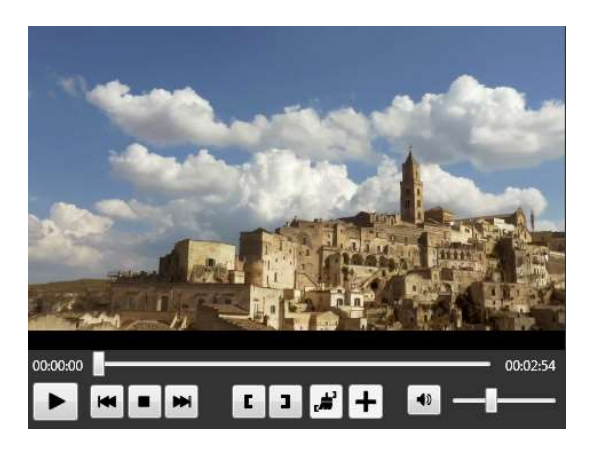

Graphics 45 : Preview

- P : Play butonu seçilen içeriğin oynatılması için kullanılır.
- : Rewind butonu oynatılan video üzerinde 1 saniye geriye gitmek için kullanılır.
- Stop butonu oynatılan videoyu durdurmak için kullanılır.
- Forward butonu oynatılan video üzerinde 1 saniye ileriye gitmek için kullanılır.
- : Trim in butonu izlemesi yapılan içeriğin belirli bir bölümü kullanılmak isteniyorsa burada "in" vermek için kullanılır.
- **1** : Trim out butonu izlemesi yapılan içeriğin belirli bir bölümü kullanılmak isteniyorsa burada "out" vermek için kullanılır.
- **ر#**،
- : Clear butonu işaretlenen trim in ve out noktalarını temizlemek için kullanılır.
- : Add butonu seçilen trim noktalarındaki aralığı yeni bir içerik olarak eklemek için kullanılır.
- **(**)
- : Ses butonu sesi kapatıp açmak için kullanılır.

İçerik üzerinde trim işlemi gerçekleştirildiğinde preview kısmında new trim olarak görülmektedir.Oluşturulan yeni içerik aynı zamanda content kısmına da new trim olarak eklenecektir.(Graphics 46)

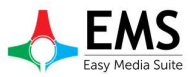

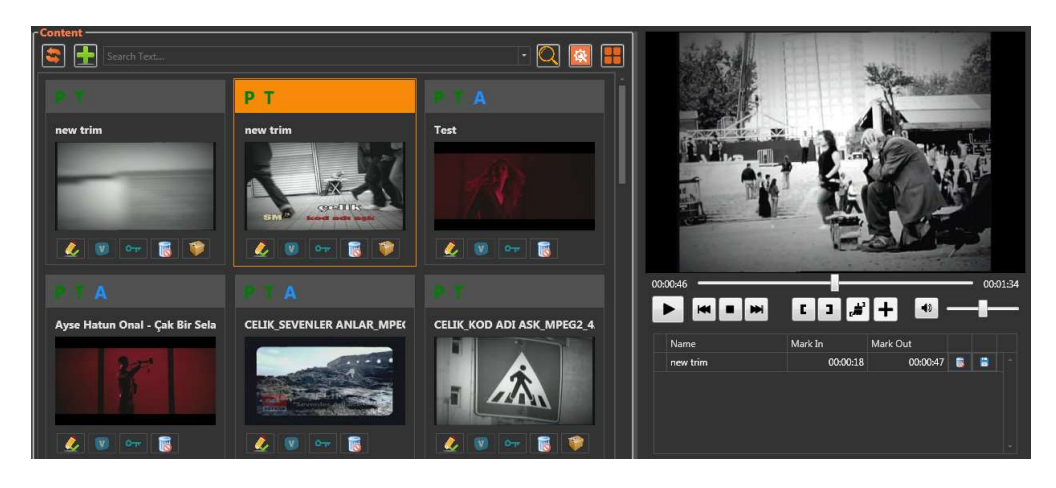

Graphics 46 : Trim

#### 4.2.5 Asset Metadata

İçeriğe ilişkin metadata bilgileri Asset Metadata kısmında görüntülenebilir ve değiştirilebilir.Bu kısımda bulunan bölümler şu şekildedir.

| Categories . Bu kisinua içerigiri bulunudgu news, novie gibi kategoriler duzerilerebilir. (Graphics 47)      |           |
|----------------------------------------------------------------------------------------------------|-----------|
| Tag : Tag kısmında içeriğe ilişkin arama esnasında kullanılacak tag ler eklenip düzenlenebilir.(Gra          | phics 48) |
| Smartsigns : İçerik yayınlanacağında kullanılacak smartsign simgesi bu kısıma düzenlenmektedir.(Graph        | ics 49)   |
| File Info : İçeriğe ait video değerleri,ses değerleri gibi teknik özellikler buradan gözlemlenebilir.(Grap   | hics 50)  |
| Product Info : İçeriğe ilişkin ülke,oluşturma tarihi,oluşturan gibi bilgiler buradan ayarlanmaktadır.(Graphi | cs 51)    |

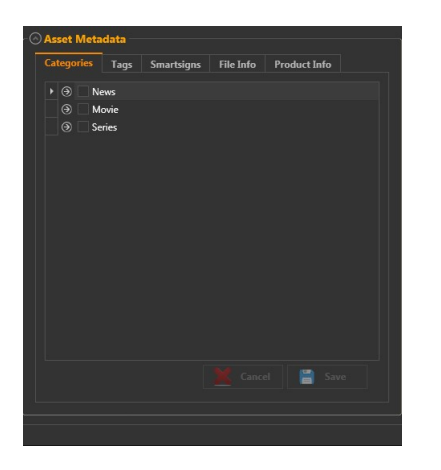

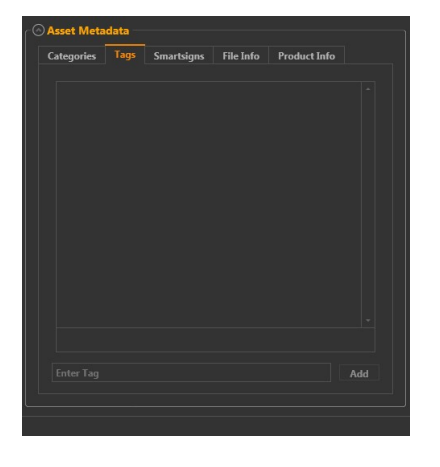

| categories | Tags Smartsigns | File Info Product Info |  |
|------------|-----------------|------------------------|--|
| 72         | new smartsign   |                        |  |
| 139        | new smartsign   |                        |  |
| 187        | new smartsign   |                        |  |
|            |                 |                        |  |
|            |                 |                        |  |
|            |                 |                        |  |

Graphics 47 : Categories Smartsigns

Graphics 48 : Tags

Graphics 49 :

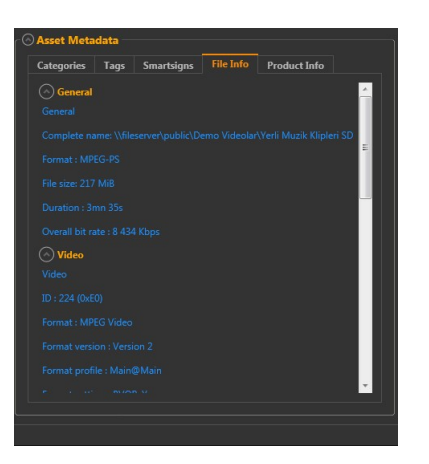

Graphics 50: File Info

| Categories Tags | Smartsigns File Info Product Info |
|-----------------|-----------------------------------|
|                 |                                   |
|                 |                                   |
|                 | Select a date 15                  |
|                 |                                   |
|                 |                                   |
|                 |                                   |
|                 |                                   |
|                 |                                   |
|                 |                                   |
|                 |                                   |
|                 |                                   |
|                 |                                   |
|                 | Cancel Save                       |

Graphics 51 : Product Info

## 4.3 Archive

Arşive gönderilen tüm içerik arşiv içerisinde oluşturulan klasörler içerisinde bu bölümde bulunmaktadır.Burada bulunan kısımlar,ayarlar Media Bin ile aynı özellikleri taşımaktadır.(Graphics 52)

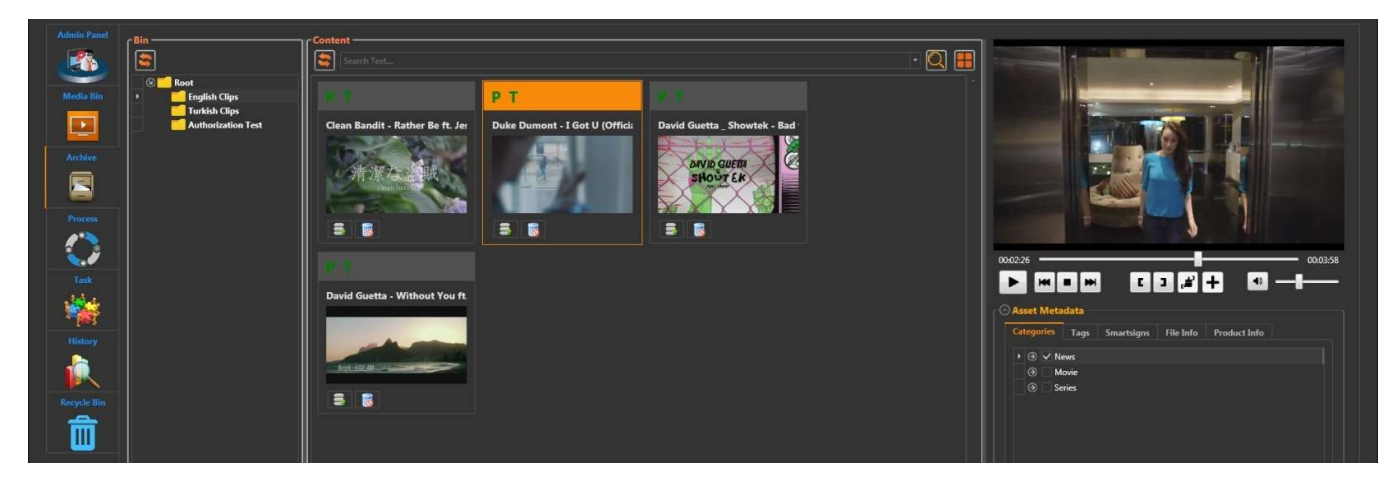

Graphics 52 : Archive

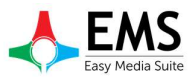

#### 4.4 Process

Process kısmında yapılan ve yapılmakta Proxy oluşturma,arşive gönderme gibi işlemler görüntülenebilir.Aynı zamanda bu işlemler içerisinde işlem türüne,tarihine,server bilgisine gore arama yapılabilmektedir.Process kısmı Waiting Process (Graphics 53) ve Finished Process (Graphics 54) olmak üzere iki bölümden oluşmaktadır.

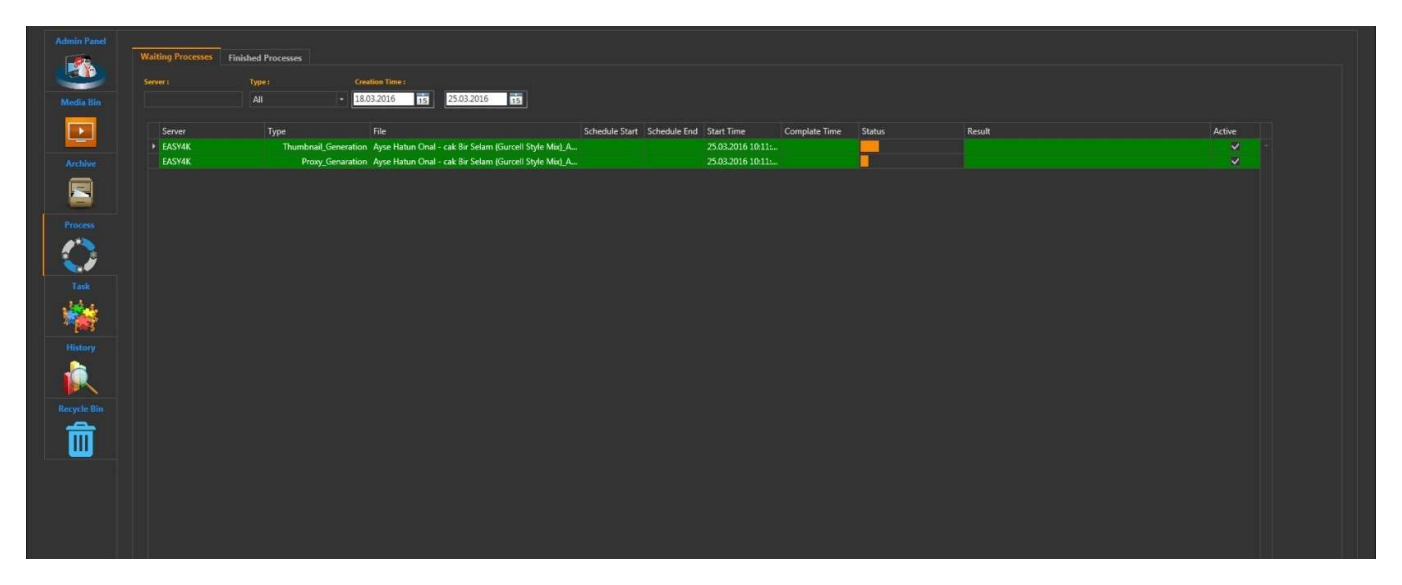

Graphics 53 : Waiting Process

| Waiting Processes | Finished Processes |                              |                                        |                |              |                   |                   |        |           |        |
|-------------------|--------------------|------------------------------|----------------------------------------|----------------|--------------|-------------------|-------------------|--------|-----------|--------|
|                   |                    |                              |                                        |                |              |                   |                   |        |           |        |
|                   |                    | - 01.03.2016 15              | 25.03.2016 15                          |                |              |                   |                   |        |           |        |
|                   |                    |                              |                                        |                |              |                   |                   |        |           |        |
| Server            | Туре               | File                         |                                        | Schedule Start | Schedule End | Start Time        | Complate Time     | Status | Result    | Active |
| ► EASY4K          | Thumbnail_G        | ieneration Robin Schulz - Su | n Goes Down feat. Jasmine Thomps       |                |              | 17.03.2016 09:52: | 17.03.2016 09:52: | -      | Successed |        |
| EASY4K            | Proxy_G            | enaration Robin Schulz - Su  | n Goes Down feat. Jasmine Thomps       |                |              | 17.03.2016 09:52: | 17.03.2016 09:54: |        | Successed |        |
| EASY4K            | Thumbnail_G        | ieneration Meghan Trainor -  | All About That Bass_4E87161F9B3A       |                |              | 17.03.2016 09:52: | 17.03.2016 09:52: | 0      | Successed |        |
| EASY4K            | Proxy_G            | enaration Meghan Trainor -   | All About That Bass_4E87161F9B3A       |                |              | 17.03.2016 09:52: | 17.03.2016 09:53: |        | Successed |        |
| EASY4K            | Thumbnail_G        | eneration Martin_Tungevaa    | gWicked_Wonderland_Official_Vi         |                |              | 17.03.2016 09:52: | 17.03.2016 09:52: | -      | Successed |        |
| EASY4K            | Proxy_G            | enaration Martin_Tungevaa    | gWicked_Wonderland_Official_Vi         |                |              | 17.03.2016 09:52: | 17.03.2016 09.54: |        | Successed |        |
| EASY4K            | Thumbnail_G        | ieneration Clean Bandit - Ra | ther Be ft. Jess Glynne [Official Vide |                |              | 16.03.2016 18:43: | 16.03.2016 18:44: |        | Successed |        |
| EASY4K            | Proxy_G            | ienaration Clean Bandit - Ra | ther Be ft. Jess Glynne [Official Vide |                |              | 16.03.2016 18:45: | 16.03.2016 18:48: |        | Successed |        |
| EASY4K            | Thumbnail_G        | eneration CELIK_SEVENLER     | ANLAR_MPEG2_422P_PAL_C68A6E0           |                |              | 16.03.2016 18:43: | 16.03.2016 18:44: |        | Successed |        |
| EASY4K            | Proxy_G            | enaration CELIK_SEVENLER     | ANLAR_MPEG2_422P_PAL_C68A6E0           |                |              | 16.03.2016 18:45: | 16.03.2016 18:48: |        | Successed |        |
| EASY4K            | Thumbnail_G        | eneration CELIK_KOD ADI A    | SK_MPEG2_422P_PAL_4567A5D5AD           |                |              | 16.03.2016 18:43: | 16.03.2016 18:44: |        | Successed |        |
| EASY4K            | Proxy_G            | enaration CELIK_KOD ADI A    | SK_MPEG2_422P_PAL_4567A5D5AD           |                |              | 16.03.2016 18:45: | 16.03.2016 18:48: |        | Successed |        |
| EASY4K            | Thumbnail_G        | ieneration CELIK_KENDIM ET   | TIM KENDIM BULDUM_MPEG2_422            |                |              | 16.03.2016 18:42: | 16.03.2016 18:43: |        | Successed |        |
| EASY4K            | Proxy_G            | enaration CELIK_KENDIM ET    | TIM KENDIM BULDUM_MPEG2_422            |                |              | 16.03.2016 18:45: | 16.03.2016 18:47: |        | Successed |        |
| EASY4K            | Thumbnail_G        | eneration CELIK_DOYAMAD      | IM GOZLERINE_MPEG2_422P_PAL            |                |              | 16.03.2016 18:41: | 16.03.2016 18:42: |        | Successed |        |
| EASY4K            | Proxy_G            | enaration CEUK_DOYAMAD       | M GOZLERINE_MPEG2_422P_PAL             |                |              | 16.03.2016 18:44: | 16.03.2016 18:46: |        | Successed |        |
| EASY4K            | Thumbnail_G        | eneration CANDAN ERCETIN     | YALAN_MPEG2_422P_PAL_96489             |                |              | 16.03.2016 18:41: | 16.03.2016 18:42: |        | Successed |        |
| EASY4K            | Proxy_G            | enaration CANDAN ERCETIN     | YALAN_MPEG2_422P_PAL_96489             |                |              | 16.03.2016 18:43: | 16.03.2016 18:45: |        | Successed |        |
| EASY4K            | Thumbnail_G        | ieneration CANDAN ERCETIN    | UNUT SEVME_MPEG2_422P_PAL              |                |              | 16.03.2016 18:40: | 16.03.2016 18:42: |        | Successed |        |
| EASY4K            | Proxy_G            | ienaration CANDAN ERCETIN    | UNUT SEVME_MPEG2_422P_PAL              |                |              | 16.03.2016 18:42: | 16.03.2016 18:45: |        | Successed |        |
| EASY4K            | Thumbnail_G        | eneration CANDAN ERCETIN     | PARCALANDIM_MPEG2_422P_PA              |                |              | 16.03.2016 18:40: | 16.03.2016 18:41: | -      | Successed |        |
| EASY4K            | Praxy_G            | enaration CANDAN ERCETIN     | PARCALANDIM_MPEG2_422P_PA              |                |              | 16.03.2016 18:42: | 16.03.2016 18:45: |        | Successed |        |
| EASY4K            | Thumbnail_G        | eneration CANDAN ERCETIN     | MEGER_MPEG2_422P_PAL_A90AC             |                |              | 16.03.2016 18:39: | 16.03.2016 18:40: |        | Successed |        |
| EASY4K            | Proxy_G            | ienaration CANDAN ERCETIN    | MEGER_MPEG2_422P_PAL_A90AC             |                |              | 16.03.2016 18:41: | 16.03.2016 18:44: |        | Successed |        |
| EASY4K            | Thumbnail_G        | eneration CANDAN ERCETIN     | GAMSEZ HAYAT_MPEG2_422P_PA             |                |              | 16.03.2016 18:38: | 16.03.2016 18:39: |        | Successed |        |
| EASY4K            | Proxy_G            | enaration CANDAN ERCETIN     | GAMSEZ HAYAT_MPEG2_422P_PA             |                |              | 16.03.2016 18:41: | 16.03.2016 18:43: |        | Successed |        |
| EASY4K            | Thumbnail_G        | eneration CANDAN ERCETIN     | N_ELBETTE_MPEG2_422P_PAL_BEF5          |                |              | 16.03.2016 18:38: | 16.03.2016 18:39: |        | Successed |        |
| FASY4K            | Proxy G            | enaration CANDAN ERCETIN     | FIRETTE MPEG2 422P PAL REES.           |                |              | 16.03.2016 18:40: | 16.03 2016 18:43  |        | Successed |        |

Graphics 54 : Finished Process

## 4.5 History

History kısmında kullanıcıların gerçekleştirdiği işlemler görüntülenmekte ve tarihe,kullanıcıya,yapılan işleme gore arama yapılabilmektedir.(Graphics 55)

| js Help  |            |              |                        |                                                               |                          | Logo                |
|----------|------------|--------------|------------------------|---------------------------------------------------------------|--------------------------|---------------------|
|          |            |              |                        |                                                               |                          |                     |
|          | Username : | Username     | Action                 | Result                                                        | Error                    | Date                |
| 6        |            | ▶ admin      | Create_Group           | Edit group successed group: Movie Group                       |                          | 16.03.2016 18:31:24 |
|          | Action :   | admin        | Create_Group           | Edit group successed group: Series Group                      |                          | 16.03.2016 18:31:24 |
|          | All        | ✓ admin      | Create_Group           | Edit group successed group: News Group                        |                          | 16.03.2016 18:31:24 |
|          | Result:    | admin        | Authorization_Settings | Add new group authorization to Category "Series" successed Gr |                          | 16.03.2016 18:31:02 |
| 1        |            | admin        | Authorization_Settings | Add new group authorization to Category "Movie" successed Gr  |                          | 16.03.2016 18:30:55 |
|          |            | admin        | Authorization_Settings | Add new group authorization to Category "News" successed Gr   |                          | 16.03.2016 18:30:49 |
|          | Error:     | admin        | Create_Usergroup       | Create usergroup successed group: News user: a                |                          | 16.03.2016 18:30:1- |
|          |            | admin        | Create_Usergroup       | Create usergroup successed group: Series user: e              |                          | 16.03.2016 18:30:06 |
|          | Date :     | admin        | Create_Usergroup       | Create usergroup successed group: Series user: d              |                          | 16.03.2016 18:30:07 |
|          | 16.03.2016 | admin        | Create_Usergroup       | Create usergroup successed group: Movie user: c               |                          | 16.03.2016 18:29:54 |
|          |            | admin        | Create_Usergroup       | Create usergroup successed group: Movie user: b               |                          | 16.03.2016 18:29:49 |
|          |            | Search admin | Delete_Usergroup       | Delete usergroup successed group: Movie username: e           |                          | 16.03.2016 18:29:3  |
|          |            | admin        | Delete_Usergroup       | Delete usergroup successed group: Movie username: d           |                          | 16.03.2016 18:29:3  |
| ŷ        |            | admin        | Delete_Usergroup       | Delete usergroup successed group: News username: b            |                          | 16.03.2016 18:29:3  |
|          |            | admin        | Delete_Usergroup       | Delete usergroup successed group: Movie username: c           |                          | 16.03.2016 18:29:2  |
|          |            | admin        | Delete_Usergroup       | Delete usergroup successed group: News username: a            |                          | 16.03.2016 18:29:24 |
| <b>1</b> |            | admin        | Create_Usergroup       |                                                               | Create usergroup failed! | 16.03.2016 18:11:10 |
| 2        |            | admin        | Create_Usergroup       |                                                               | Create usergroup failed! | 16.03.2016 18:11:0  |
|          |            | admin        | Create_Usergroup       |                                                               | Create usergroup failed! | 16.03.2016 18:06:44 |
|          |            | admin        | Create_Usergroup       |                                                               | Create usergroup failed! | 16.03.2016 18:06:0  |
|          |            | admin        | Create_Usergroup       |                                                               | Create usergroup failed! | 16.03.2016 18:05:5  |
|          |            | admin        | Create_Group           | Create group successed group: Series                          |                          | 16.03.2016 18:05:3  |
| <u>\</u> |            | admin        | Create_Group           | Create group successed group: Movie                           |                          | 16.03.2016 18:05:3  |
|          |            | admin        | Create_Group           | Create group successed group: News                            |                          | 16.03.2016 18:05:3  |
|          |            | admin        | Create_Category        | Create category successed Category : Love                     |                          | 16.03.2016 18:04:4: |
|          |            | admin        | Create_Category        | Create category successed Category : Drama                    |                          | 16.03.2016 18:04:3  |
|          |            | admin        | Create_Category        | Create category successed Category : Comedy                   |                          | 16.03.2016 18:04:2  |
|          |            | admin        | Create_Category        | Serias category changed to Series                             |                          | 16.03.2016 18:04:2  |
|          |            | admin        | Create_Category        | Create category successed Category : Serias                   |                          | 16.03.2016 18:04:1  |
|          |            | admin        | Delete_Category        | Delete category successed Category: new category              |                          | 16.03.2016 18:03:4  |
|          |            | admin        | Create_Category        | Create category successed Category : Comedy                   |                          | 16.03.2016 18:03:4  |
|          |            | admin        | Create_Category        | Create category successed Category : Animation                |                          | 16.03.2016 18:03:3  |
|          |            | admin        | Create_Category        | Create category successed Category : Action                   |                          | 16.03.2016 18:03:24 |
|          |            | admin        | Create_Category        | Create category successed Category : Movie                    |                          | 16.03.2016 18:02:5  |
|          |            | admin        | Delete_Category        | Delete category successed Category: new category              |                          | 16.03.2016 18:02:3  |
|          |            | admin        | Create_Category        | Create category successed Category : Tennis                   |                          | 16.03.2016 18:02:2  |
|          |            |              |                        |                                                               |                          |                     |

Graphics 55 : History

# EASS Easy Media Suite

#### EasyMAM V.1.0.0.9

## 4.6 Recycle Bin

Silme işlemi yapılan içerikler Rcycle Bin içerisinde görüntülenebilir ve arama yapılabilir.(Graphics 56)

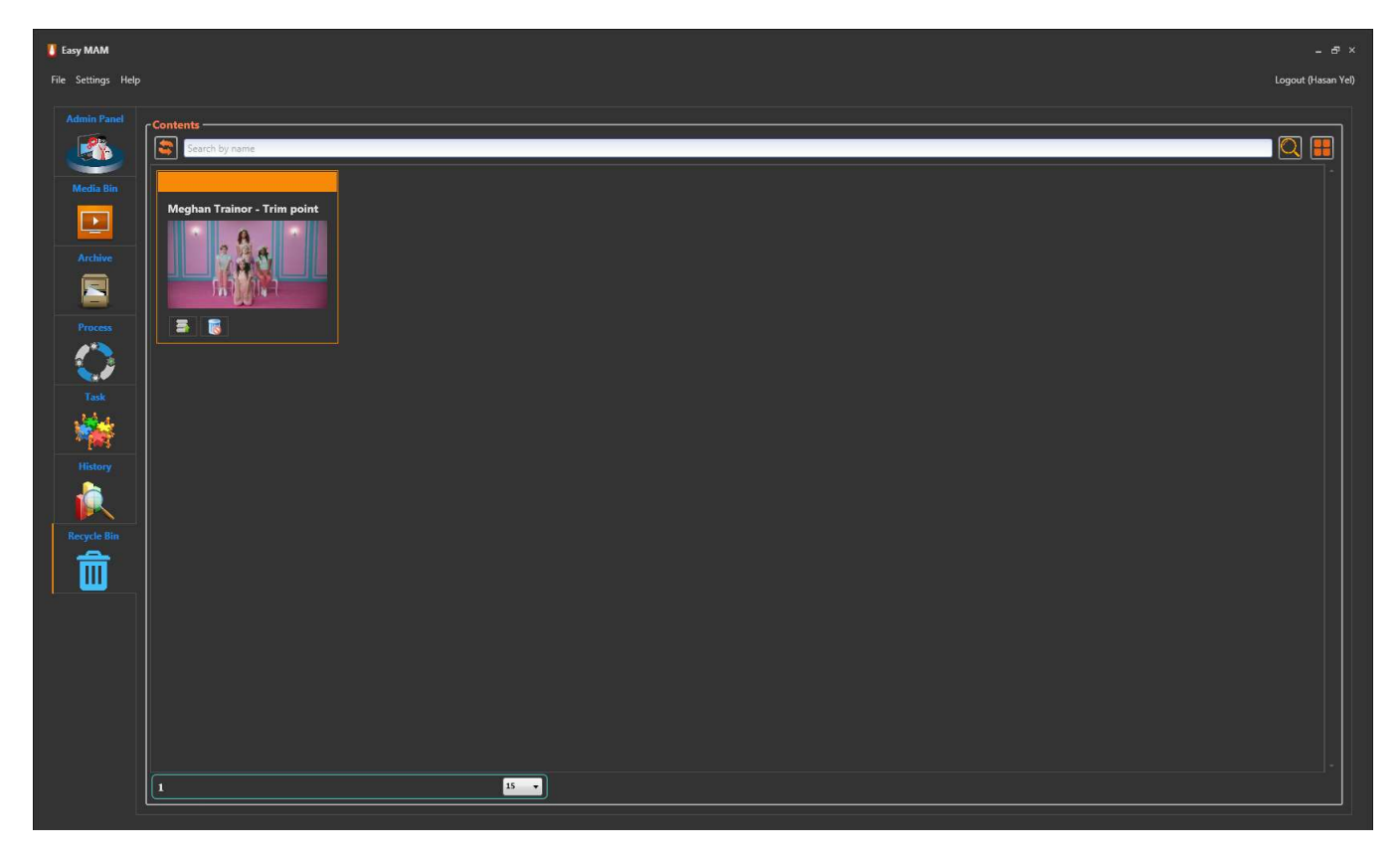

Graphics 56 : Recycle Bin